# tado<sup>°</sup> Guida Utente

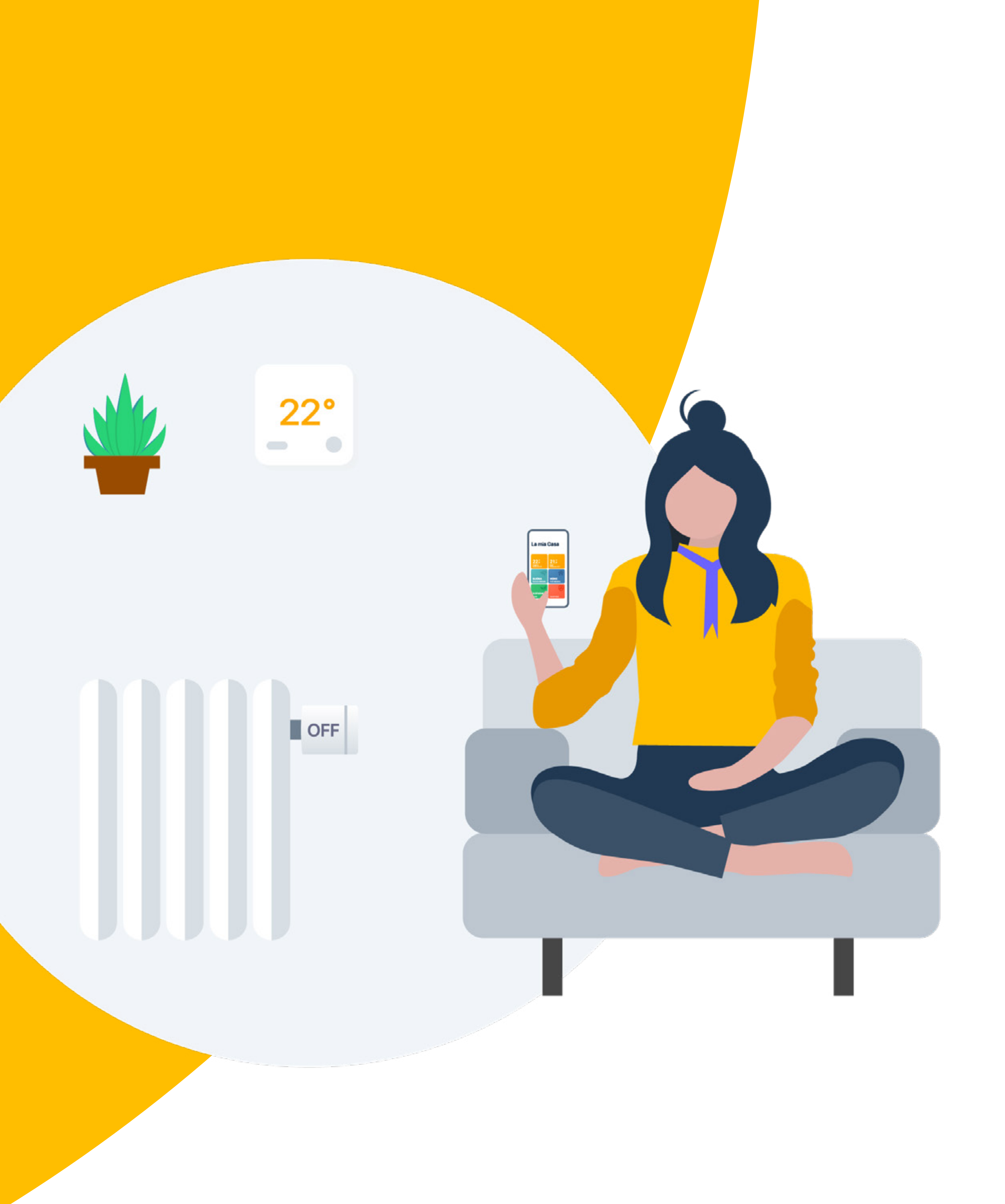

# Benvenuto in tado<sup>°</sup>

Congratulazioni per l'acquisto di tado° X!

Vogliamo assicurarti la miglior esperienza possibile nell'utilizzo dei nostri prodotti: per questo motivo abbiamo creato questa guida che ti supporterà durante la creazione dell'account e nel controllo del riscaldamento tramite tado°.

## Indice

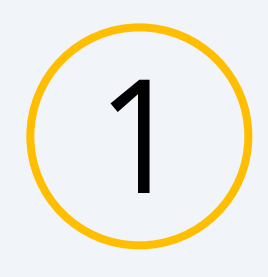

### Installazione dell'app & creazione dell'account

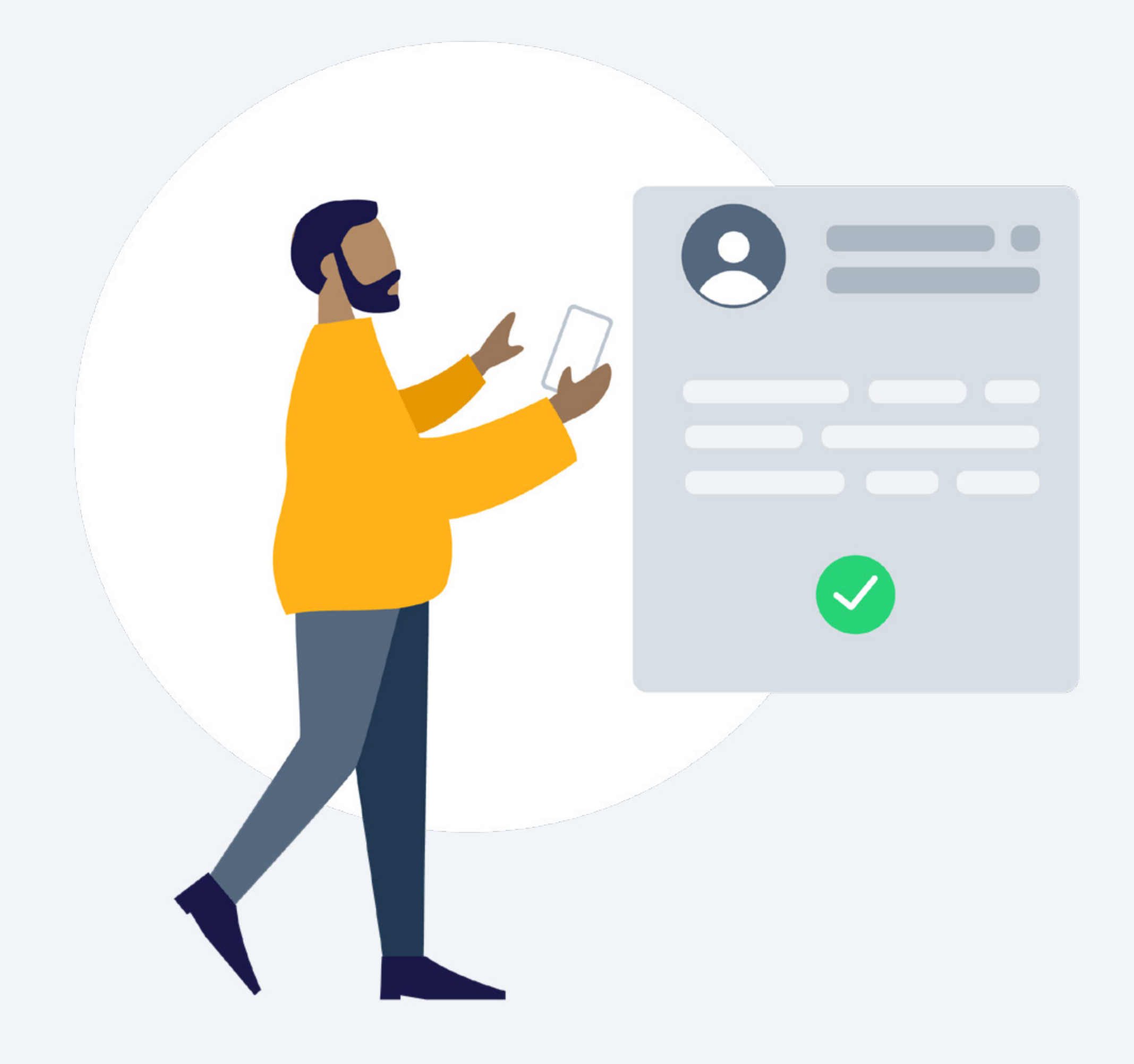

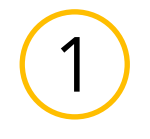

### Installazione dell'app

Installazione dell'app tado°

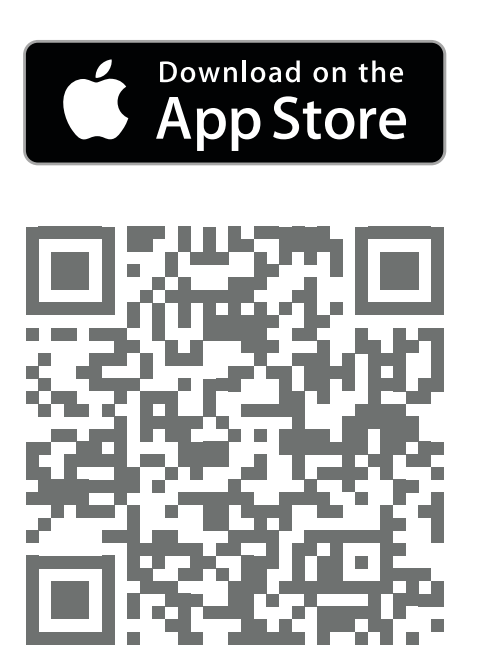

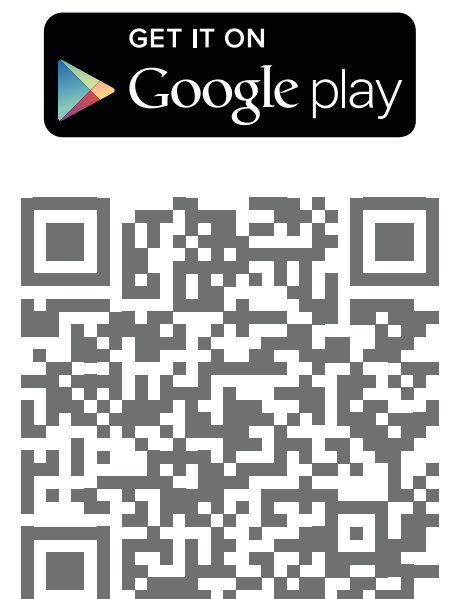

Visita l'<u>App Store</u>

Visita <u>Google play</u>

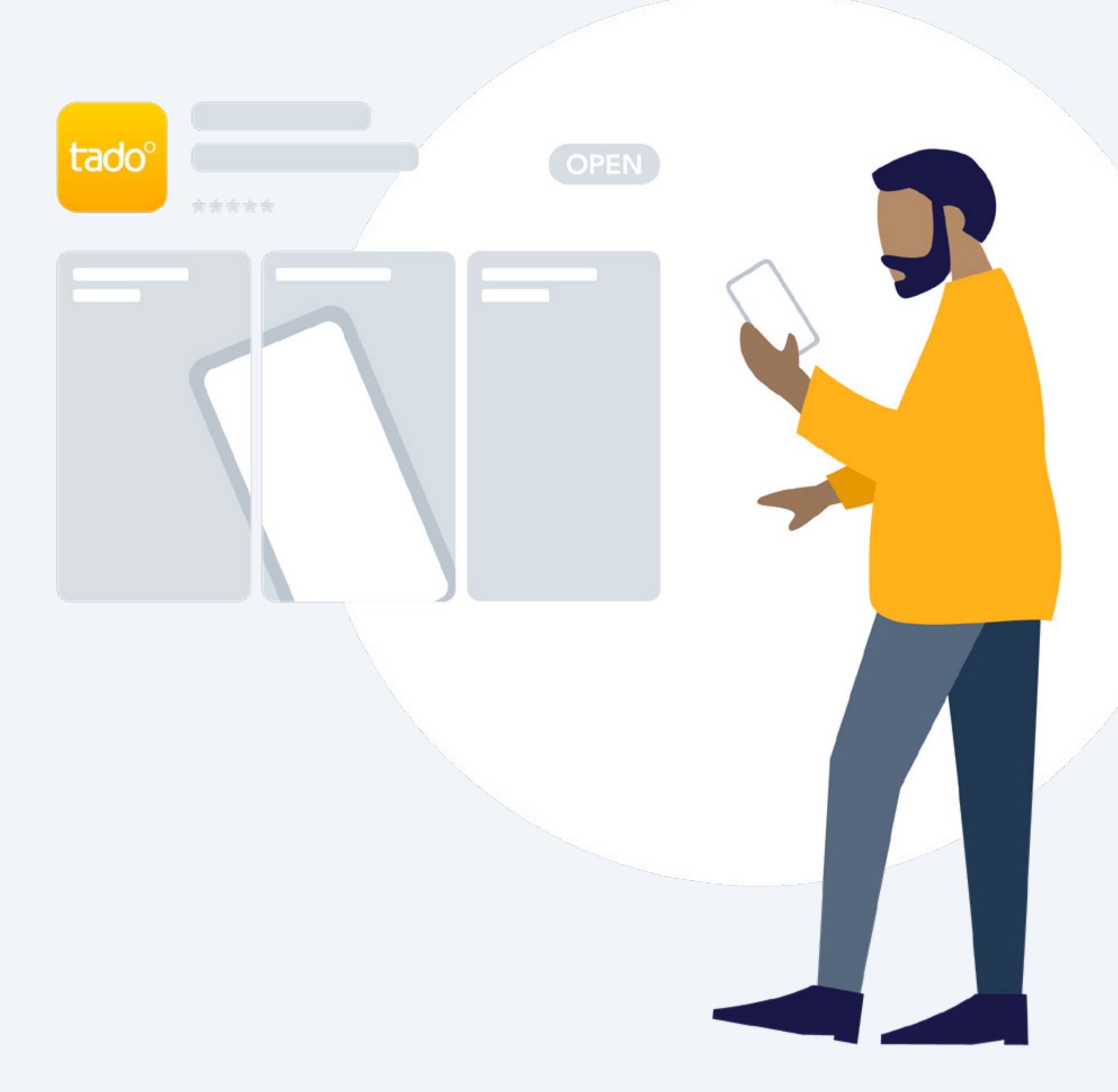

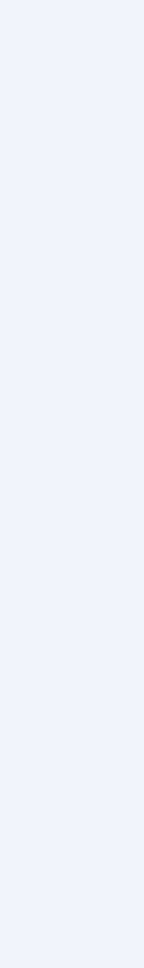

(1)

### Creazione dell'account

Passo 1. Crea il tuo account nell'app.

#### Step 2.

Quando hai creato la tua Casa tado°, seleziona **'Aggiungi dispositivo'**.

Se la tua configurazione include un tado<sup>o</sup> <u>Bridge X, un Radioricevitore X o un</u> <u>Ottimizzatore Pompa di Calore X</u>, questo dovrebbe essere il primo dispositivo da registrare.\*

#### Step 3.

Dopo che tado° è stato installato professionalmente, seleziona **'aggiungi dispositivo'** e segui le istruzioni per scansionare il codice QR del Bridge X. I codici QR sono incisi con laser su ciascun dispositivo di controllo ambientale tado° X e stampati anche sulla scheda Come iniziare nella confezione di ciascun dispositivo.

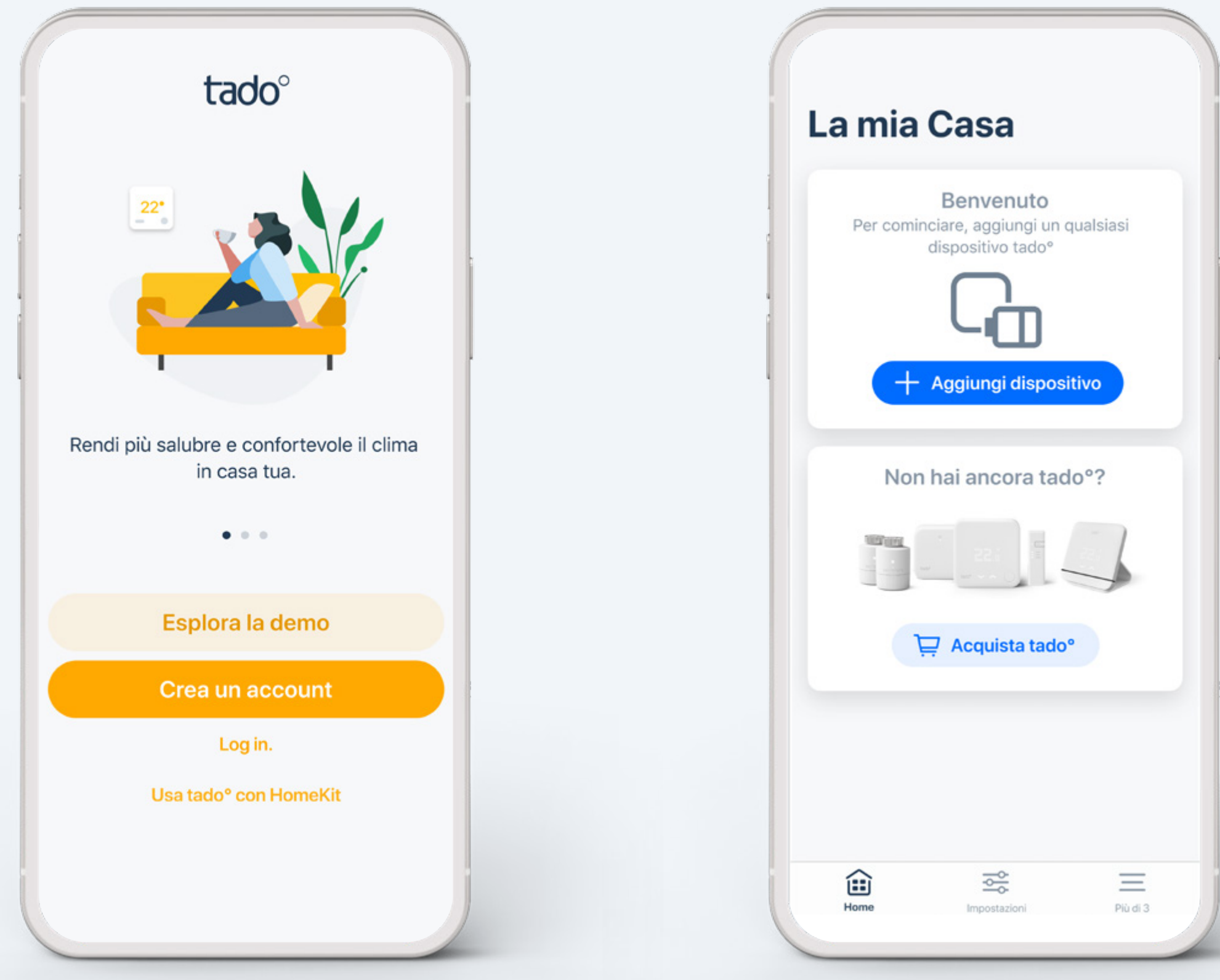

\* Se stai effettuando l'installazione autonomamente, l'app ti guiderà con delle istruzioni personalizzate <u>per ciascun dispositivo</u>. Se i tuoi dispositivi sono già stati installati da un professionista, puoi saltare questi passaggi dell'installazione.

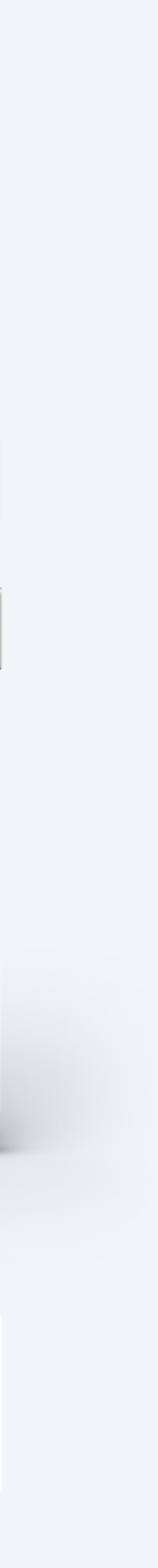

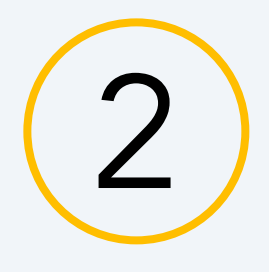

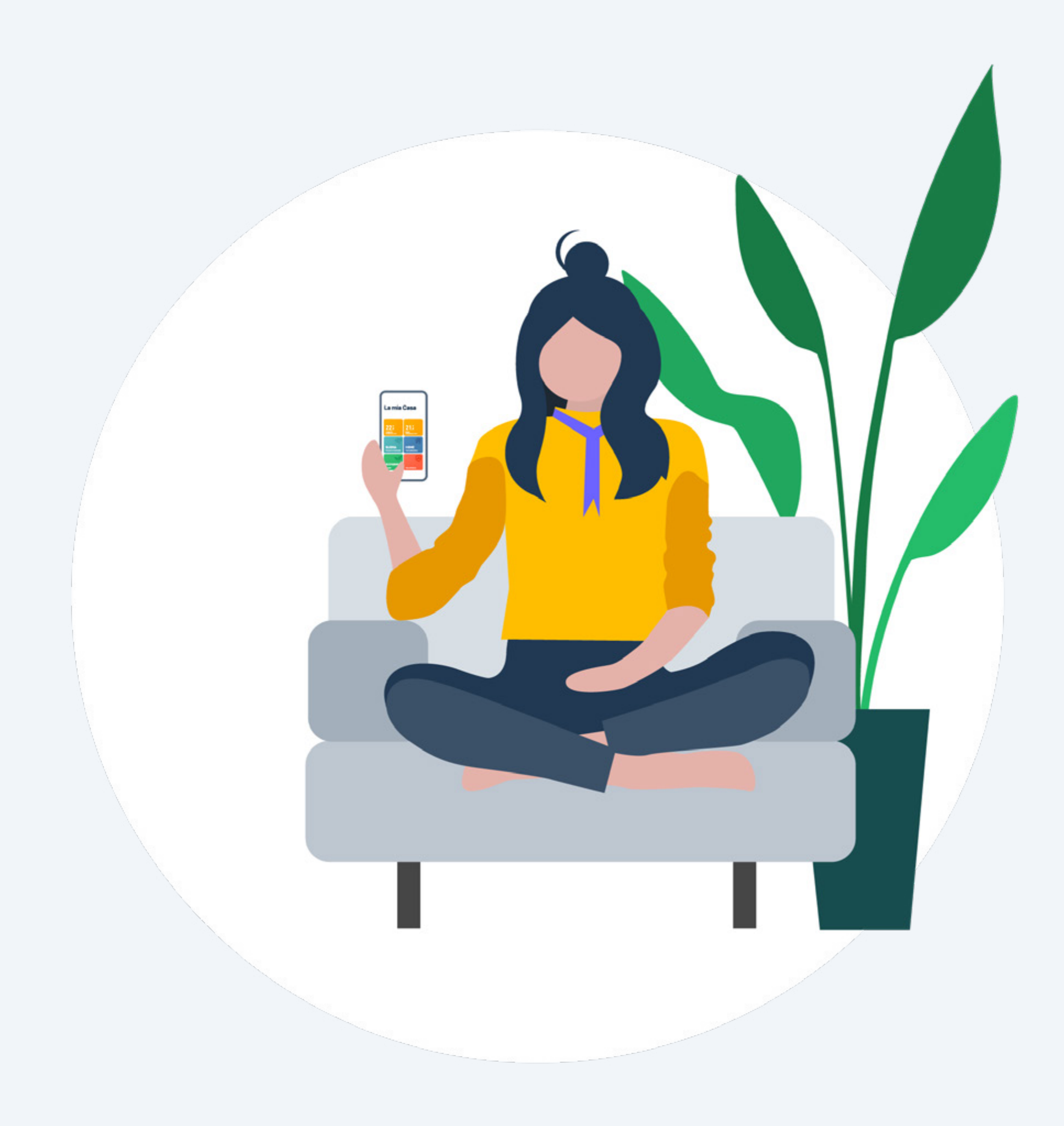

### Presentazione schermata home tado°

Le principali funzionalità di tado° possono essere controllate dalla schermata home, è inoltre possibile vedere la temperatura attuale delle stanze, nonché lo stato attuale dell'acqua calda sanitaria e la modalità di geolocalizzazione.

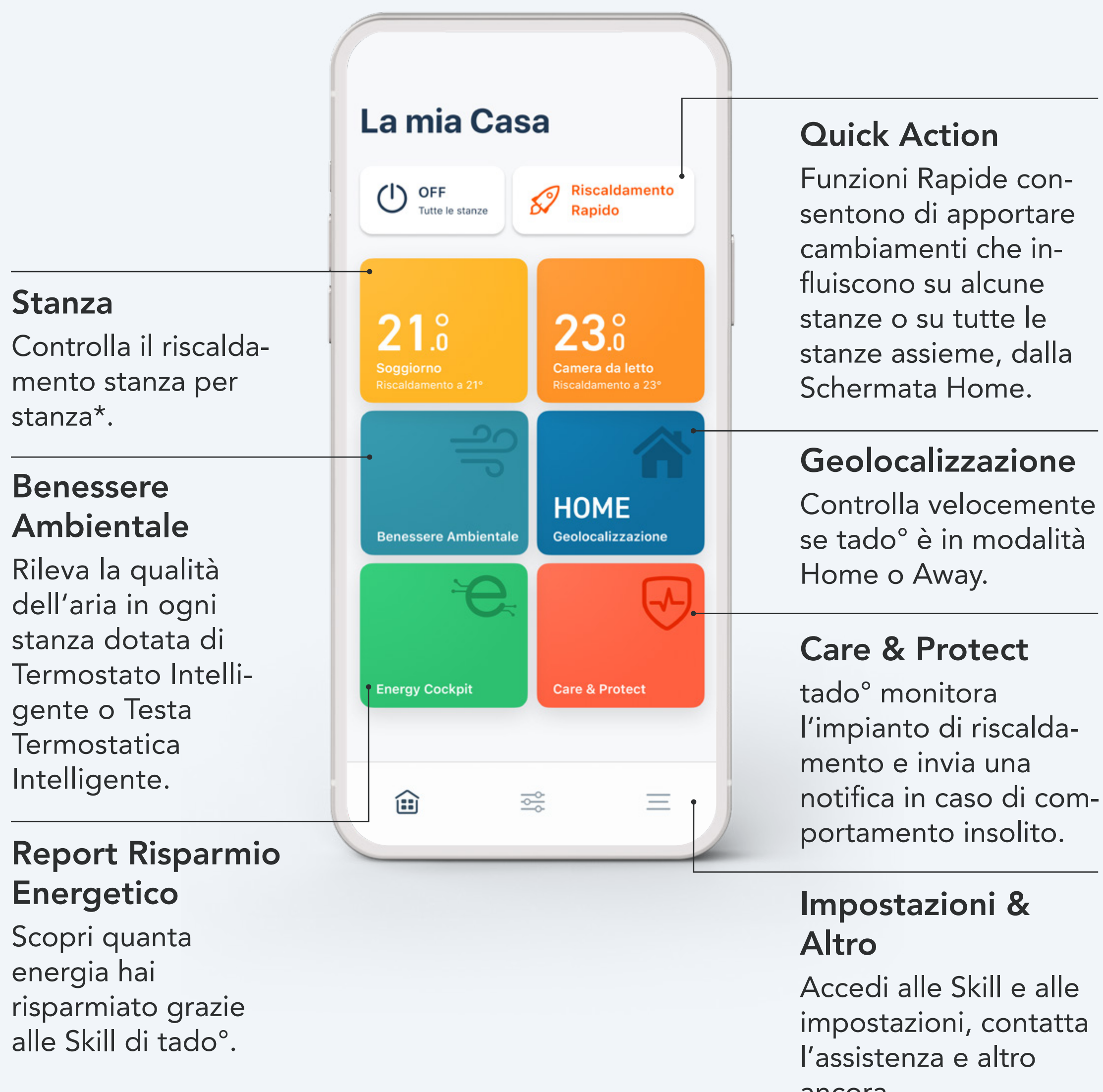

ancora.

- \* Se nella Home è presente un solo Termostato Intelligente, il dispositivo della stanza controllerà il riscaldamento di tutta la casa.
- (!) Alcune funzionalità sono disponibili solo con Auto-Assist.

### Presentazione schermata home tado°

#### Ottimizzatore Pompa di Calore X

Le principali funzionalità di tado° possono essere controllate dalla schermata home, è inoltre possibile vedere la temperatura attuale delle stanze, nonché lo stato attuale dell'acqua calda sanitaria e la modalità di geolocalizzazione.

#### Programmazioni del riscaldamento e dell'acqua calda sanitaria

Regola facilmente le programmazioni del riscaldamento e dell' acqua calda sanitaria della pompa di calore.

#### Balance per Pompe di Calore

Regola l'attività della tua pompa di calore per risparmiare energia e denaro in base alla tua tariffa elettrica.

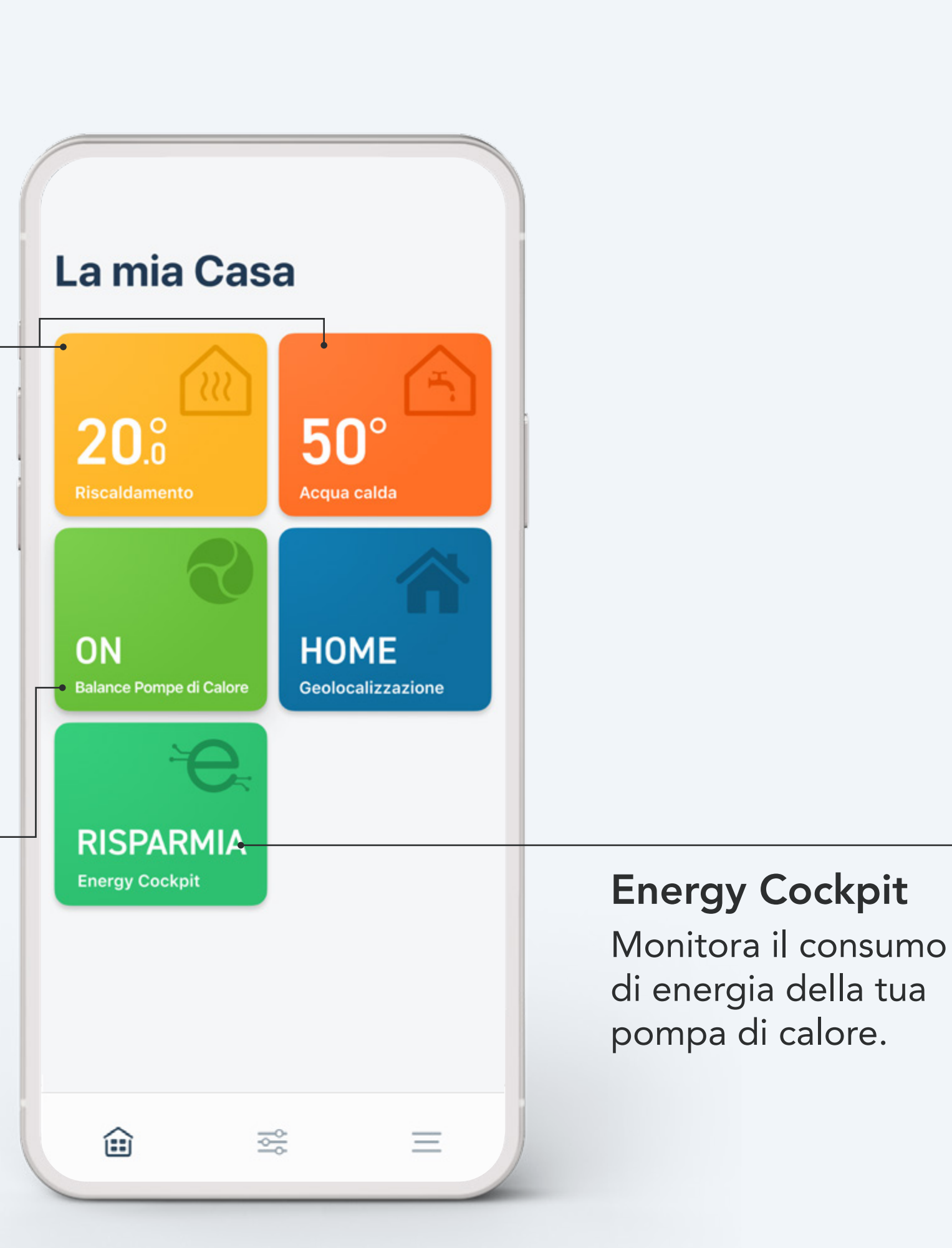

(!) Alcune funzionalità sono disponibili solo con Auto-Assist.

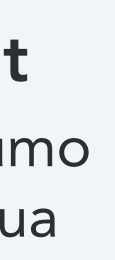

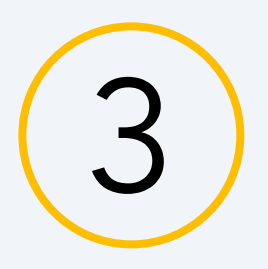

### Controllo manuale del riscaldamento

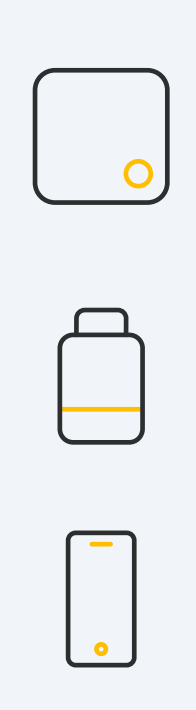

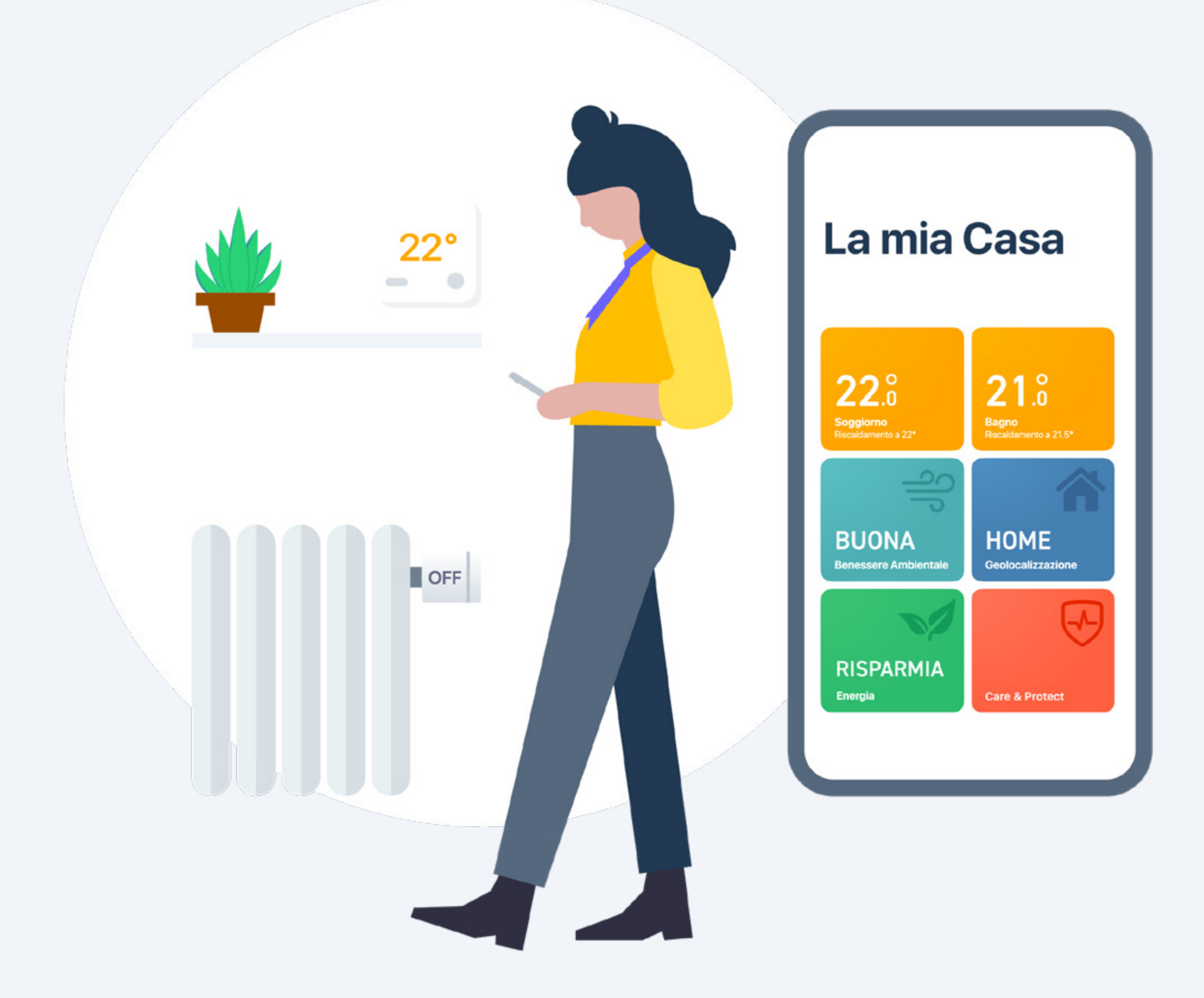

### Controllo Manuale:

Termostato Intelligente X/ Sensore di Temperatura Wireless X Per effettuare modifiche temporanee della temperatura tramite il Termostato Intelligente, premi il pulsante per attivare il display.

Il dispositivo mostrerà come prima cosa la temperatura attualmente rilevata nella stanza.

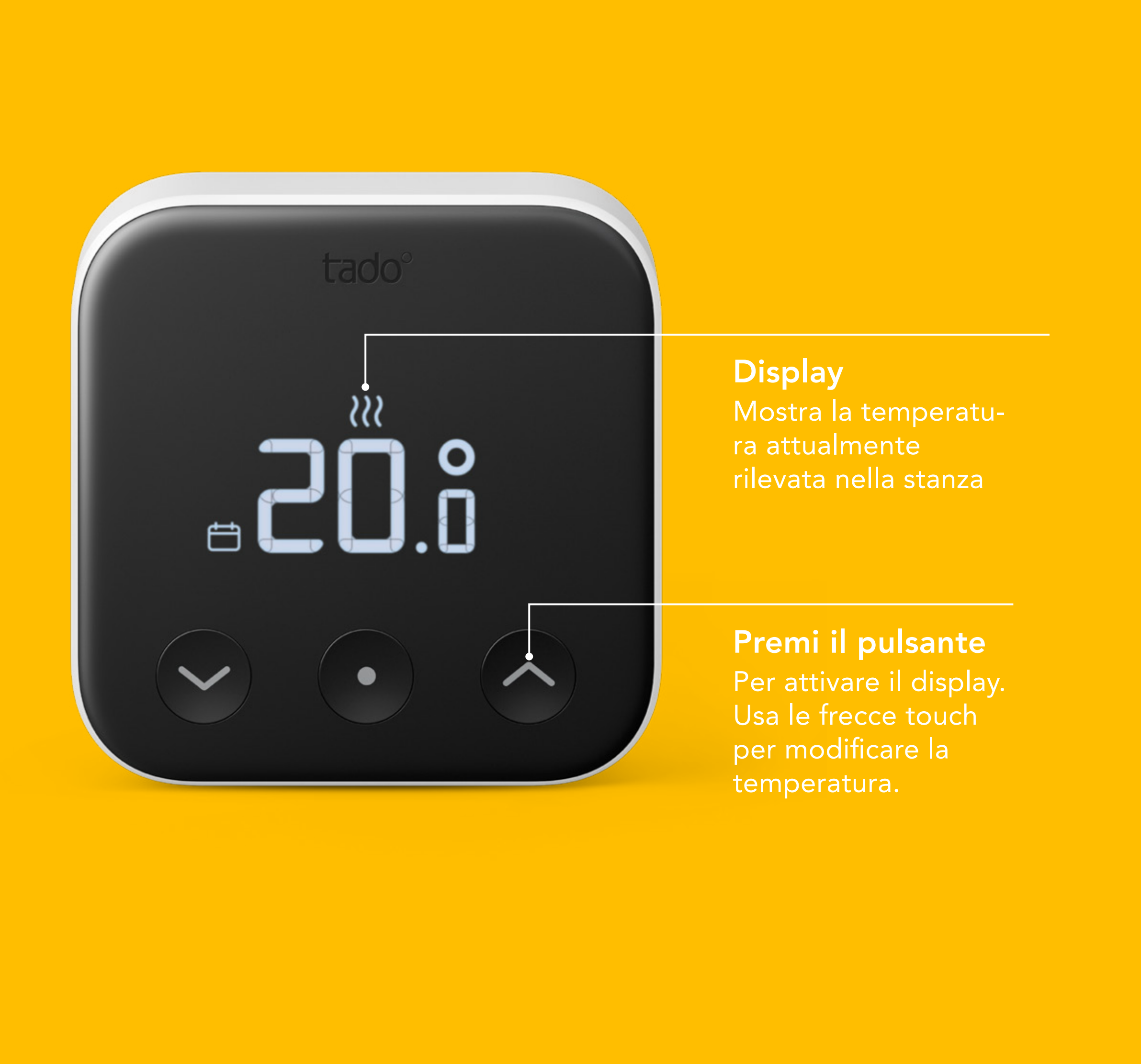

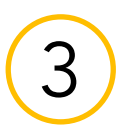

Il Termostato mostra quindi la temperatura attualmente rilevata e le frecce touch si illuminano. Utilizza le frecce per modificare manualmente la temperatura impostata.

Le icone mostrate accanto alla temperatura attualmente rilevata indicano la modalità in cui è impostato tado°:

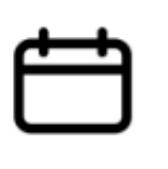

- La Programmazione Intelligente è attiva e tado° è in modalità Home

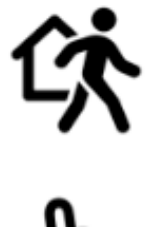

- La Programmazione Intelligente è attiva e tado° è in modalità Away
- ) il controllo manuale è attivo

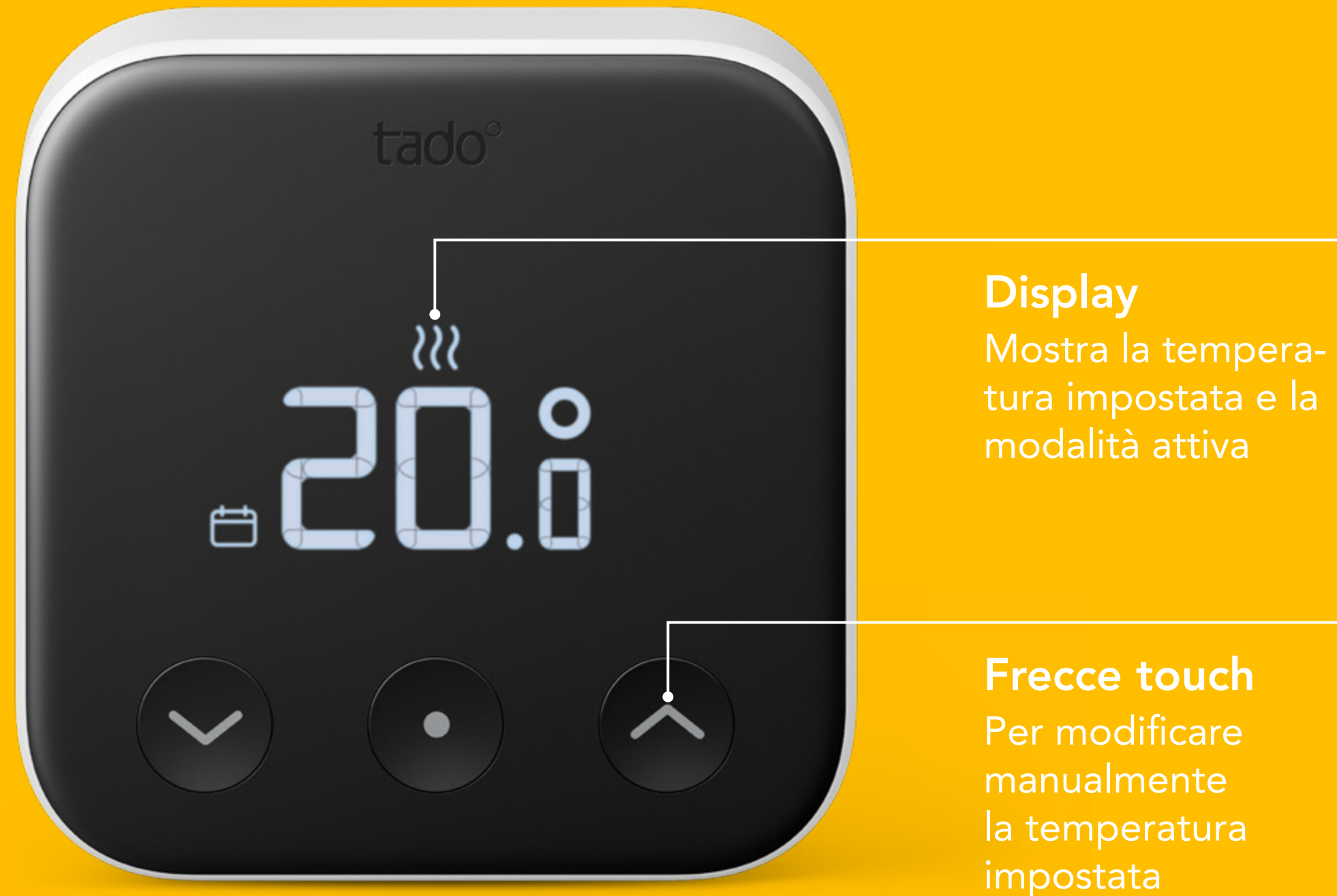

### Controllo Manuale:

Testa Termostatica Intelligente X Ruota la manopola di regolazione sulla Testa Termostatica Intelligente di un solo **click** per controllare la temperatura impostata.

Continua a ruotare per cambiare la temperatura impostata.

Le icone mostrate accanto alla temperatura impostata indicano la modalità attuale di tado°:

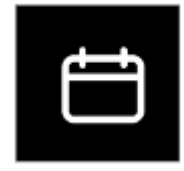

- La Programmazione Intelligente è attiva e tado e in modalità Home

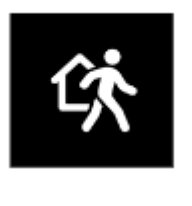

- La Programmazione Intelligente è attiva e tado° è in modalità Away

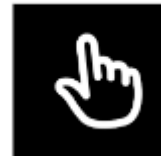

- Il controllo manuale è attivo

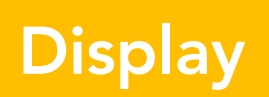

Mostra la temperatura attualmente impostata e la modalità

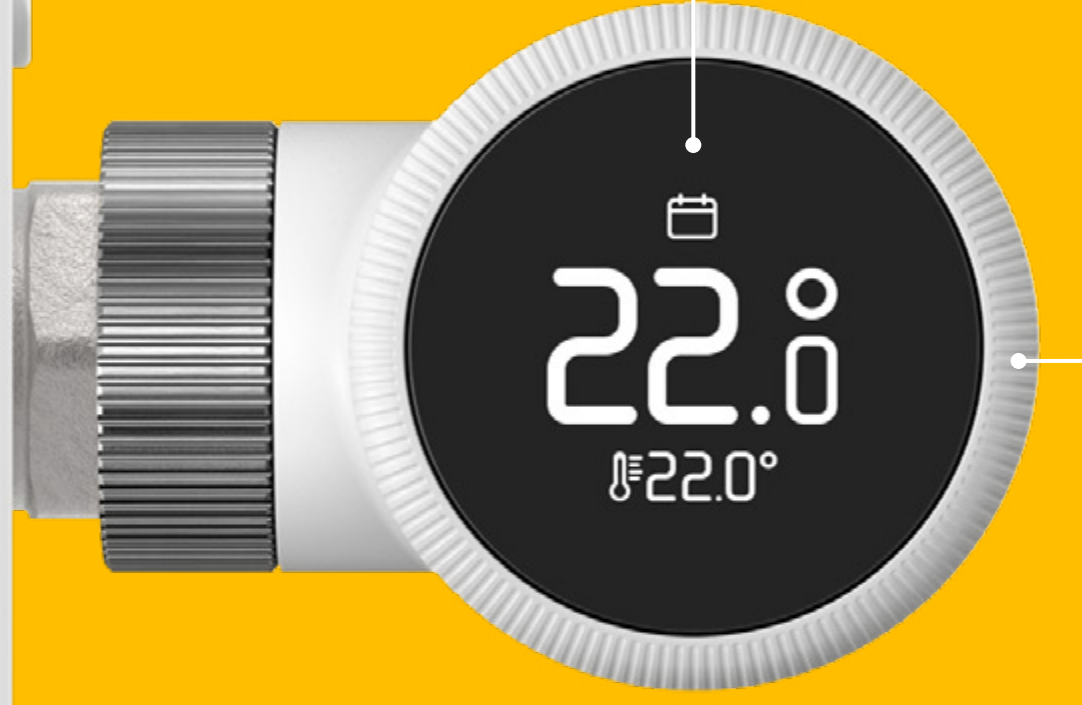

Manopola di controllo Per attivare il display e cambiare la temperatura impostata

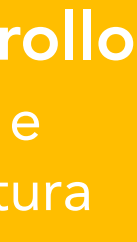

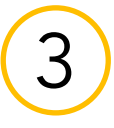

### Durata del controllo manuale

Sull'app è possibile impostare una durata predefinita del controllo manuale. Questa impostazione predefinita si applica solo se il controllo manuale viene attivato da una fonte diversa dall'app tado° (per es. modifiche, da dispositivo o tramite assistente vocale).

Accedere all impostazioni dell'app, selezionare la stanza e aprire il **Controllo Manuale del dispositivo** tado°.

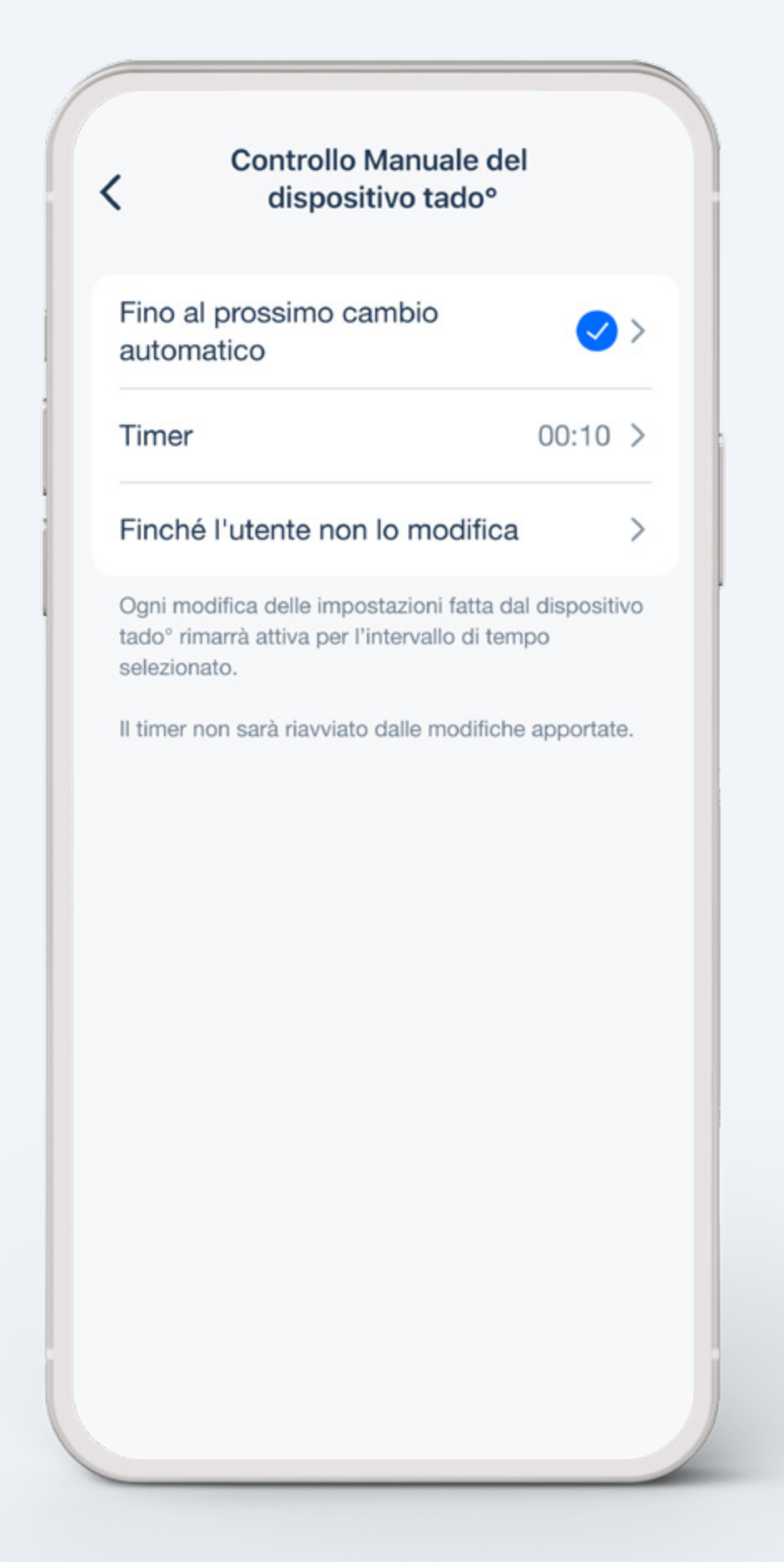

### Controllo Manuale:

App tado°

#### Passo 1.

Apri la schermata della stanza toccando il widget.

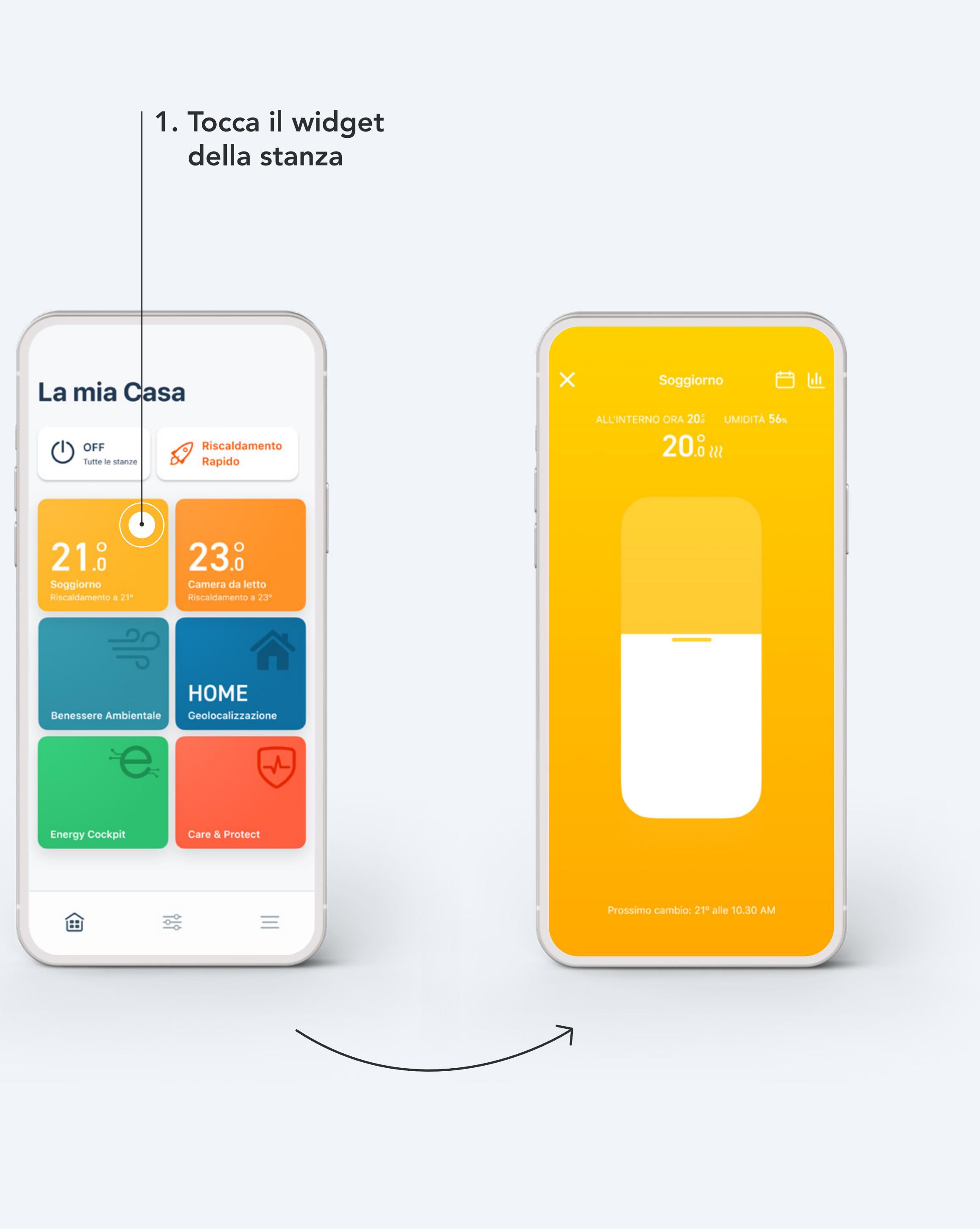

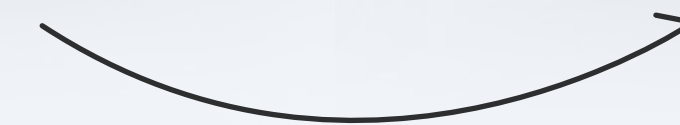

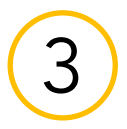

#### Passo 2.

Tocca il centro dello schermo dove viene visualizzata la temperatura impostata.

#### Passo 3.

Trascina il cursore verso l'alto o il basso per modificare la temperatura impostata.

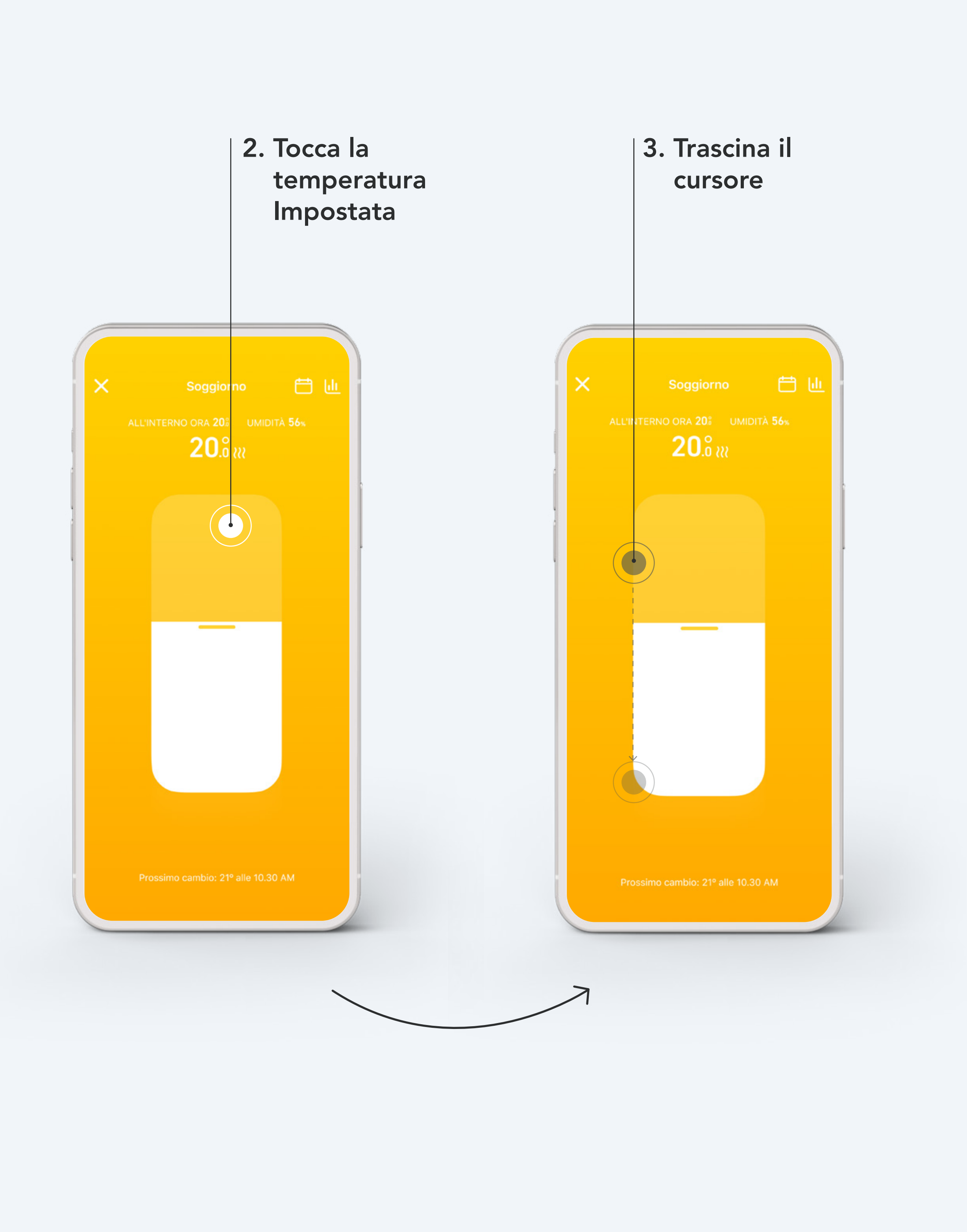

#### Passo 4.

Puoi modificare la durata del cambio di temperatura in qualsiasi momento. tado° memorizzerà le tue impostazioni per il prossimo controllo manuale.

#### Durata del controllo manuale:

- $\square$
- fino al prossimo cambio automatico della tua
  Programmazione Intelligente
- impostata da un **Timer**
- o finchè l'utente non lo modifica manualmente

4. Modifica la durata spostando il puntino a destra o a sinistra

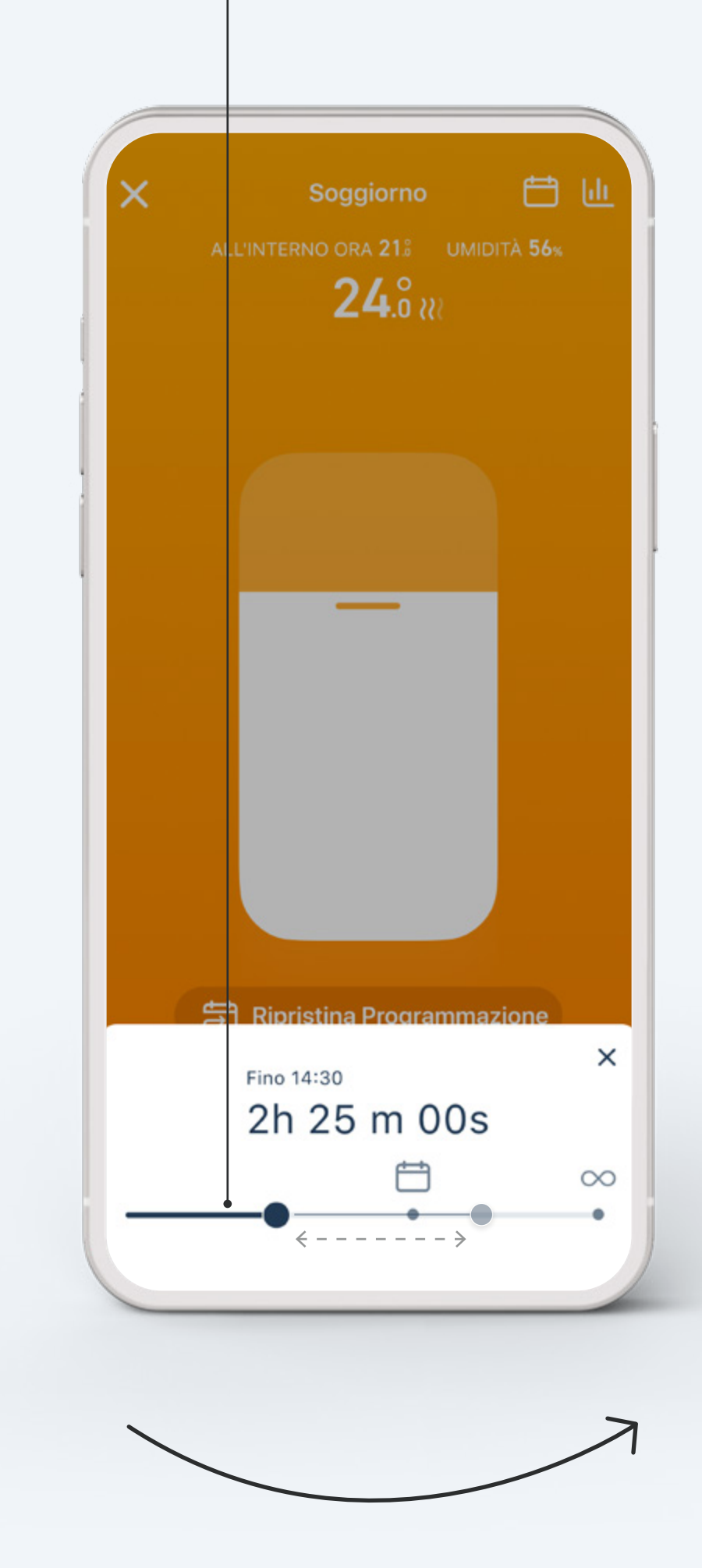

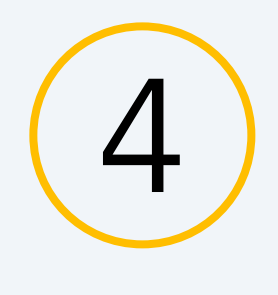

### Programmazione Intelligente

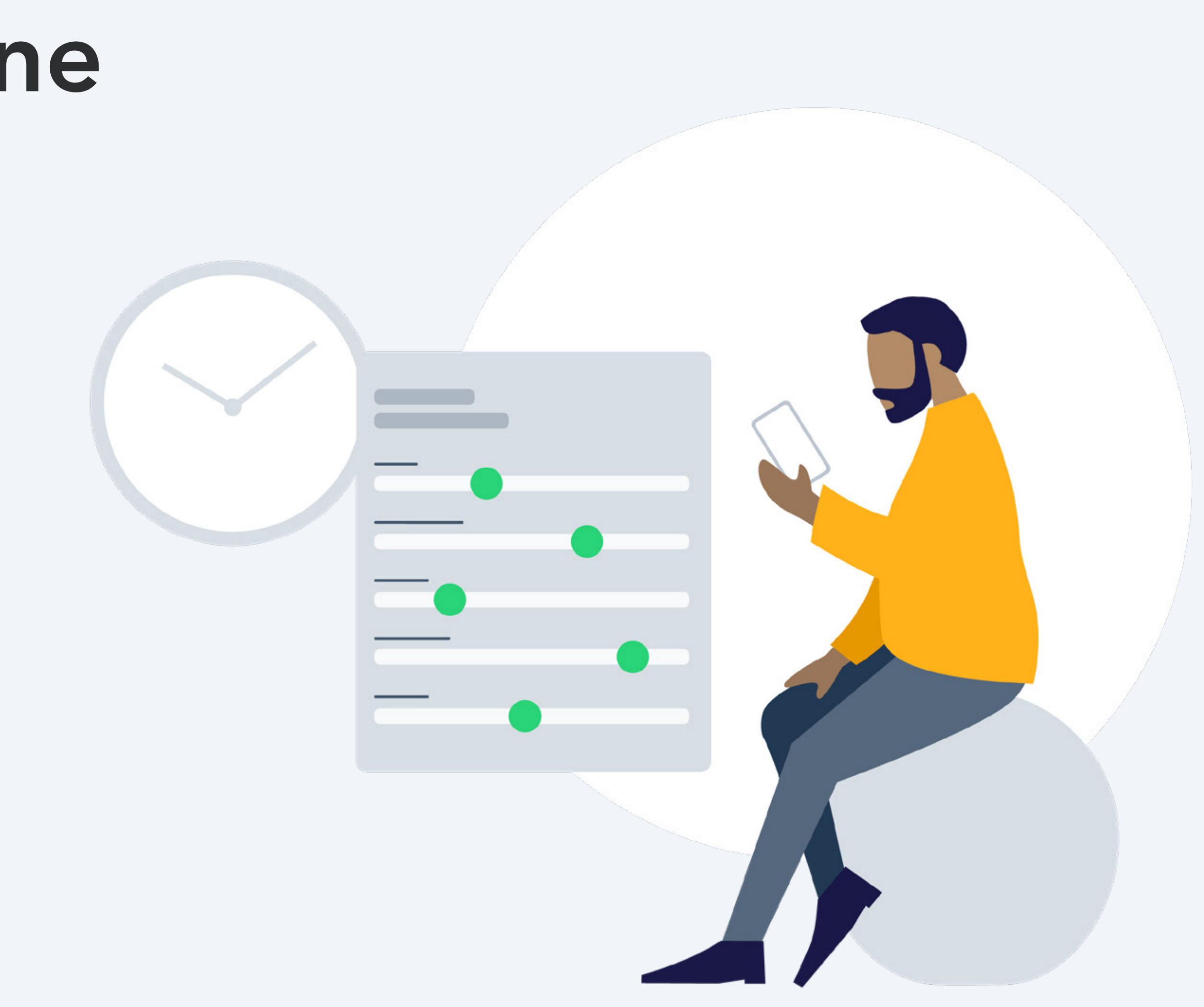

### Configurazione - Programmazione Intelligente

Il tuo account tado° ha già una Programmazione Intelligente predefinita. Per personalizzarla, vai alla schermata della stanza e tocca il tasto della Programmazione Intelligente.

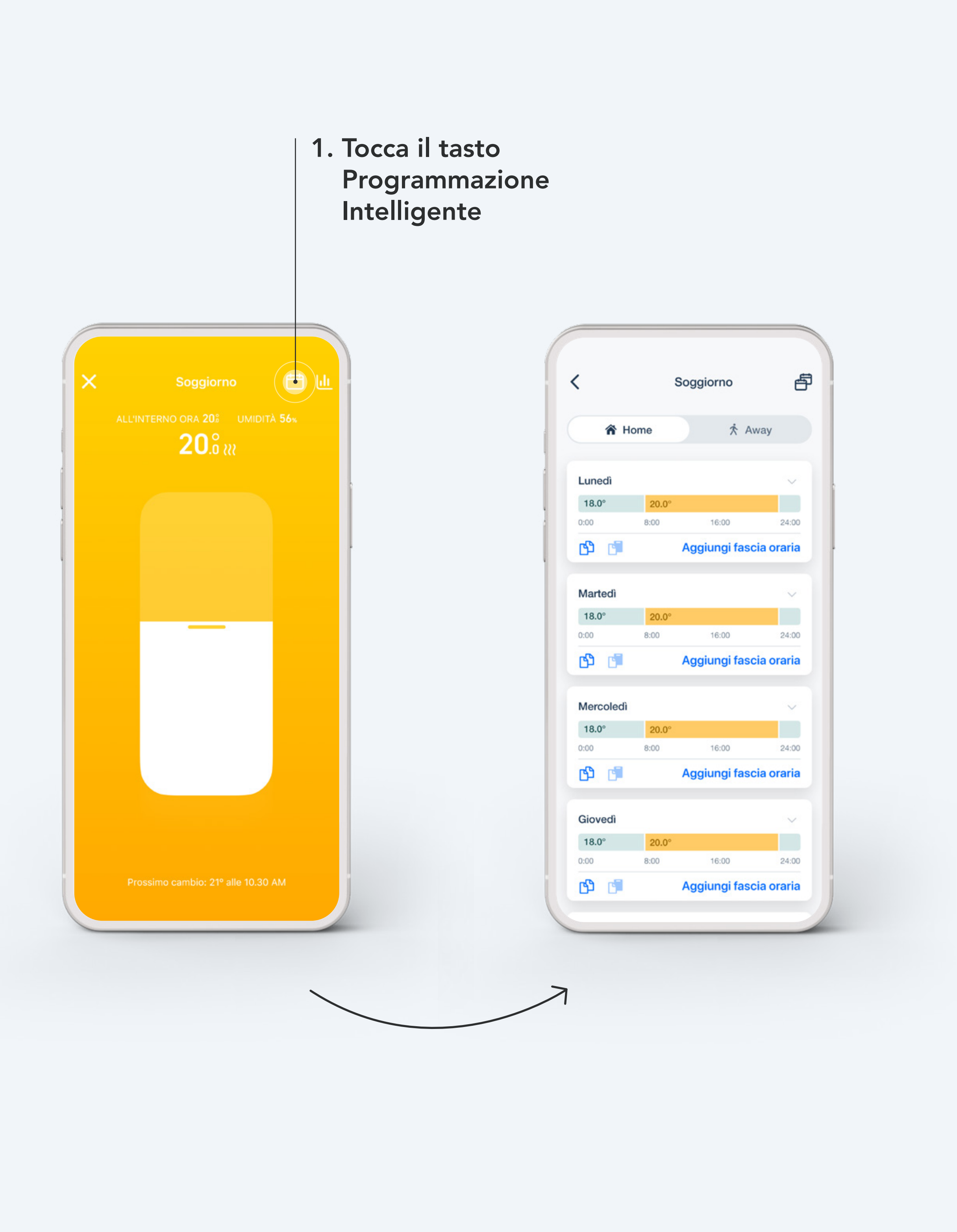

### Configurazione - Programmazione Intelligente

#### Programmazione Intelligente dell'Ottimizzatore Pompa di Calore

L'Ottimizzatore Pompa di Calore X ti offre un controllo multi-stanza con la tua pompa di calore. Se disponi di termostati tado° per il controllo delle singole stanze, la programmazione di queste stanze verrà integrata nella programmazione della pompa di calore al momento dell'attivazione della Modalità priorità stanza.

| Programmazione del riscaldamento                             |                                                                  |                                                                  |                    |
|--------------------------------------------------------------|------------------------------------------------------------------|------------------------------------------------------------------|--------------------|
| MODALITÀ I                                                   | RISCALDAM                                                        | ENTO                                                             |                    |
| Priorità                                                     | <b>∏</b><br>≷≹<br>stanze                                         | Priorità p<br>di calore                                          | ק<br>≀<br>ompa     |
| Nella modali<br>programmaz<br>di calore dete<br>riscaldament | tà <b>Priorità p</b> e<br>tione e i cont<br>erminano il c<br>to. | ompa di calore, la<br>rolli manuali della p<br>comportamento del | oompa              |
| PROGRAMM                                                     | MAZIONE SE                                                       | TTIMANALE                                                        |                    |
| Temperat                                                     | ura Eco                                                          |                                                                  | 15 °C              |
| La pompa di<br>non c'è ness                                  | i calore pass<br>sun blocco d                                    | erà a questa temp<br>i riscaldamento att                         | eratura se<br>ivo. |
| Seleziona                                                    | a giorni                                                         | Lun, Mar, Me                                                     | er, >              |
| Lunedì                                                       |                                                                  |                                                                  | >                  |
| 15°                                                          | 20°                                                              |                                                                  |                    |
| 0:00                                                         | 8:00                                                             | 16:00                                                            | 24:00              |
| Martedì                                                      |                                                                  |                                                                  | >                  |
| 15°                                                          | 20°                                                              |                                                                  |                    |
|                                                              |                                                                  |                                                                  |                    |

(4)

### La tua Programmazione Intelligente consiste di una sezione Home ed una Away

#### Impostazioni Home:

Queste impostazioni saranno attive quando tado° sarà in modalità Home. Puoi suddividere la programmazione in base ai giorni della settimana e personalizzare ogni fascia oraria.

|           | :     | Soggiorno     | t         |
|-----------|-------|---------------|-----------|
| 🏠 Ho      | me    | κ Aι          | way       |
|           |       |               |           |
| Lunedi    | 20.0° |               | ~         |
| 0:00      | 8:00  | 16:00         | 24:00     |
| ල අ       |       | Aggiungi faso | ia oraria |
|           |       |               |           |
| Martedì   |       |               | $\sim$    |
| 18.0°     | 20.0° |               |           |
| 0:00      | 8:00  | 16:00         | 24:0      |
| ලු ලූ     |       | Aggiungi faso | ia oraria |
| Mercoledì |       |               | ~         |
| 18.0°     | 20.0° |               |           |
| 0:00      | 8:00  | 16:00         | 24:00     |
| ල ්       |       | Aggiungi faso | ia oraria |
| Giovedì   |       |               | ~         |
| 18.0°     | 20.0° |               |           |
| 0:00      | 8:00  | 16:00         | 24:0      |
| ල අ       |       | Aggiungi faso | ia oraria |
|           |       |               |           |

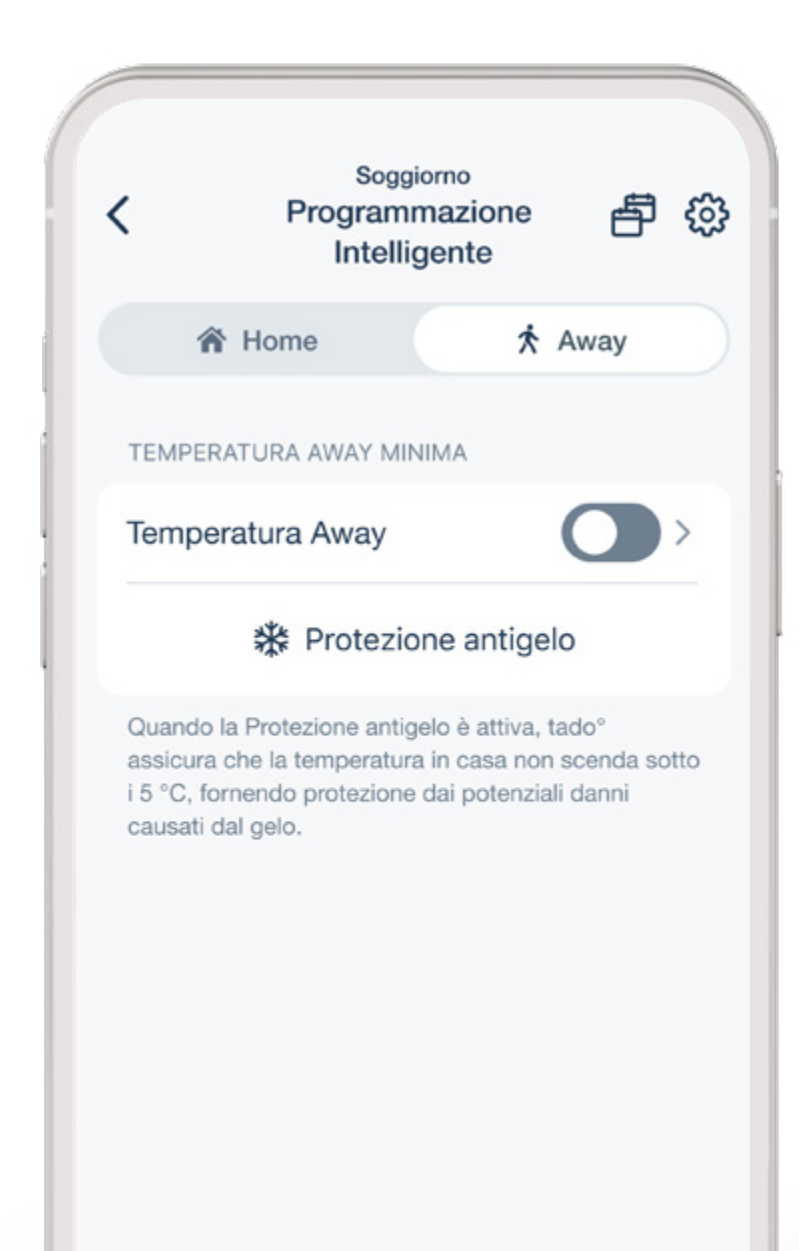

#### Impostazioni Away:

Queste impostazioni saranno attive quando tado° sarà in modalità Away. Quando tado° è in modalità Away, farà in modo che la temperatura della casa non scenda al di sotto della temperatura da te impostata.

### Puoi personalizzare la Programmazione Intelligente a seconda delle tue necessità

#### 2. Tocca per selezionare i giorni

per cui vuoi impostare una determinata programmazione

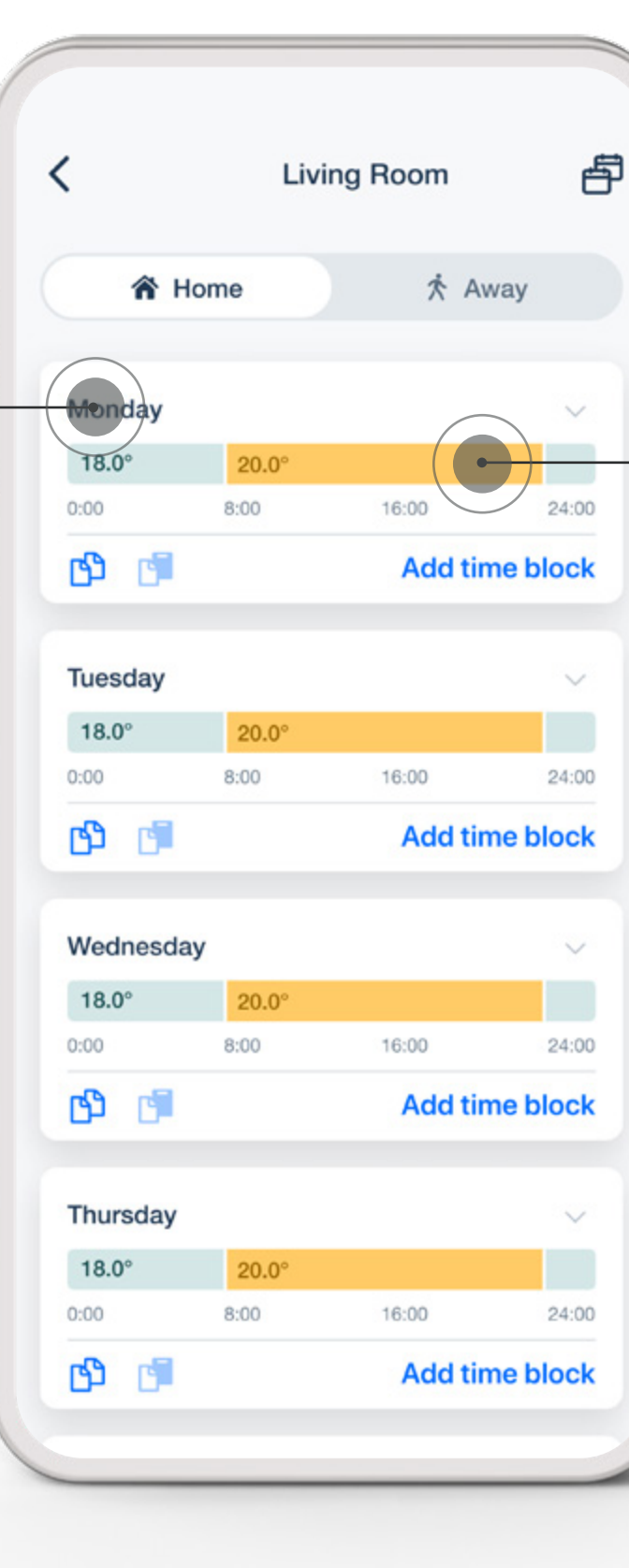

#### 3. Tocca la fascia oraria

per aprire le impostazioni e personalizzarle come desideri

| Heating                                                                            |                       |
|------------------------------------------------------------------------------------|-----------------------|
| Temperature                                                                        | 19.5°                 |
| TIME BLOCK TIMES                                                                   |                       |
| Start                                                                              | 10:00                 |
| End                                                                                | 12:00                 |
| By adding this new timeblock<br>start/end times of your existin<br>overwrite them. | k you will change the |
| By adding this new timeblock<br>start/end times of your existin<br>overwrite them. | k you will change the |

### Puoi aggiungere facilmente altre fasce orarie alla tua Programmazione Intelligente

| 🏠 Ho      | me    | π Aν          | way                  |                |  |
|-----------|-------|---------------|----------------------|----------------|--|
|           |       |               |                      |                |  |
| Lunedì    |       |               | ~                    | 1              |  |
| 18.0°     | 20.0° |               |                      |                |  |
| 0:00      | 8:00  | 16:00         | 24:00                |                |  |
| ch (1     |       | Aggiungi faso | ia <del>oraria</del> |                |  |
|           |       |               |                      | 4. Tocca Aggi- |  |
| Martedì   |       |               | ~                    |                |  |
| 18.0°     | 20.0° |               |                      | ungi Fascia    |  |
| 0:00      | 8:00  | 16:00         | 24:00                | Oraria o +     |  |
| ല് വി     |       | Aggiungi fasc | ia oraria            |                |  |
|           |       |               |                      | per aggi-      |  |
| Mercoledì |       |               | ~                    | ungere una     |  |
| 18.0°     | 20.0° |               |                      | fascia oraria. |  |
| 0:00      | 8:00  | 16:00         | 24:00                |                |  |
| ල අ       |       | Aggiungi fasc | ia oraria            |                |  |
|           |       |               |                      |                |  |
| Giovedì   |       |               | ~                    |                |  |
| 18.0°     | 20.0° |               |                      |                |  |
| 0:00      | 8:00  | 16:00         | 24:00                |                |  |
| ല് വി     |       | Aggiungi fasc | ia oraria            |                |  |
|           |       |               |                      |                |  |

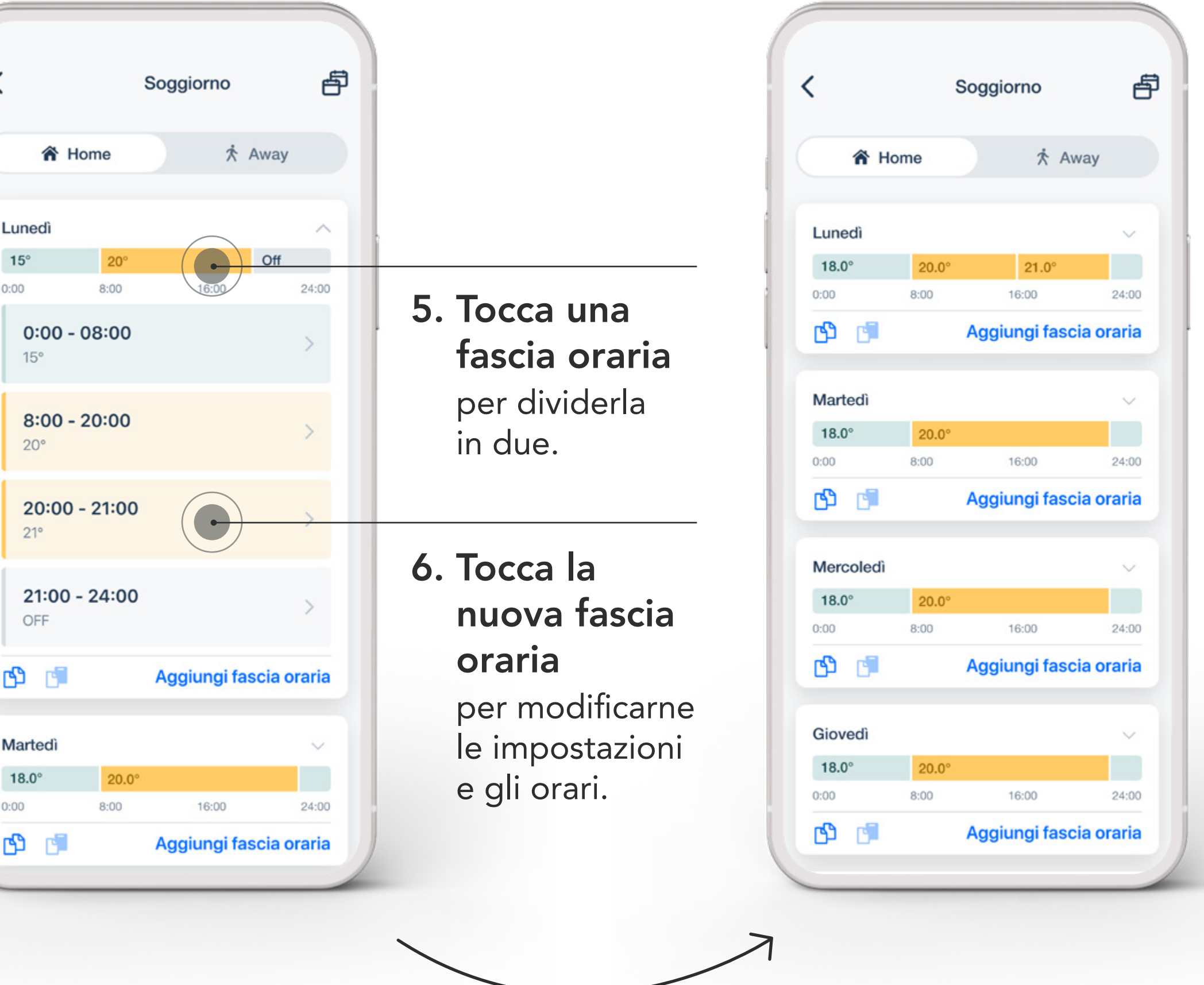

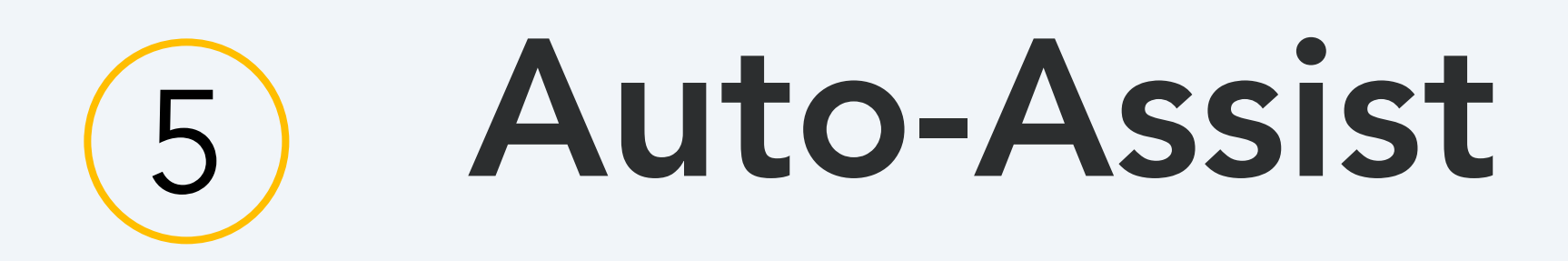

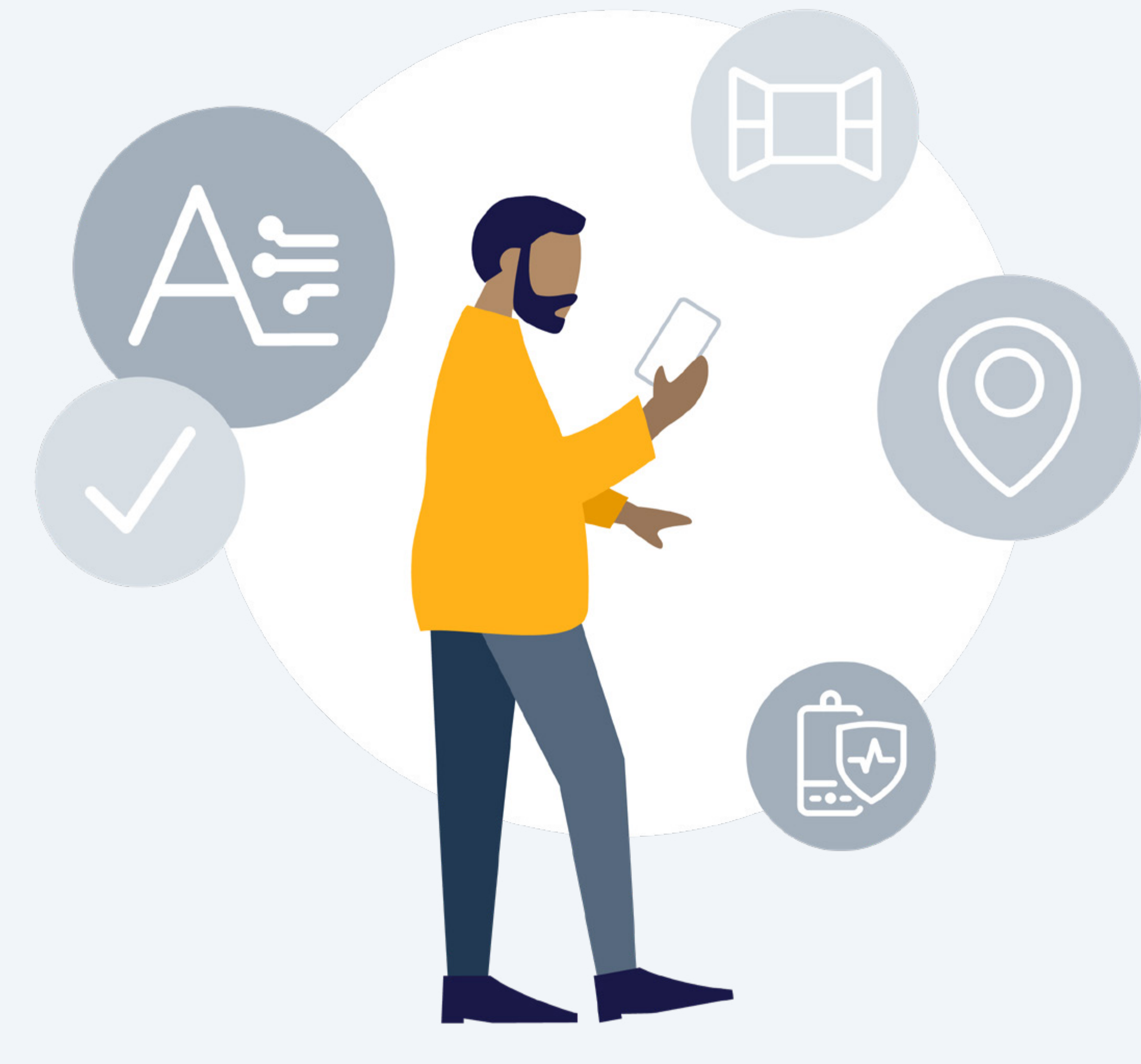

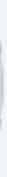

### Auto-Assist

5

#### Un pacchetto per il tuo benessere: l'Auto-Assist tado°

Ottieni una panoramica del risparmio dell'energia che hai conseguito finora, compresi i confronti con i mesi precedenti e ottieni aiuto per riconoscere e risolvere eventuali problemi del tuo sistema di riscaldamento. Inoltre, la Geolocalizzazione e il Rilevamento Finestra Aperta controllano automaticamente il riscaldamento invece di inviarti delle notifiche. Puoi acquistare un abbonamento e attivare l'Auto-Assist tramite la tua app tado°. Il prezzo è di soli 3,99 € al mese oppure 29,99 € all'anno e se non sei soddisfatto puoi disdire in qualsiasi momento.

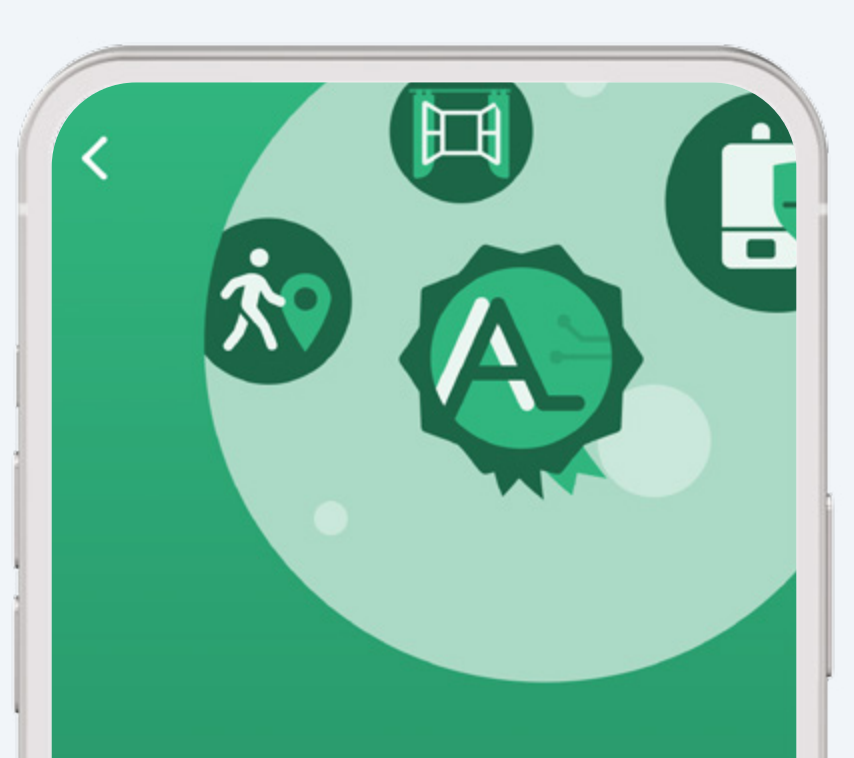

#### **Auto-Assist**

Goditi la totale automatizzazione delle skill Geolocalizzazione e Rilevamento Finestra Aperta, e lascia che Care & Protect si prenda cura del tuo impianto di riscaldamento.

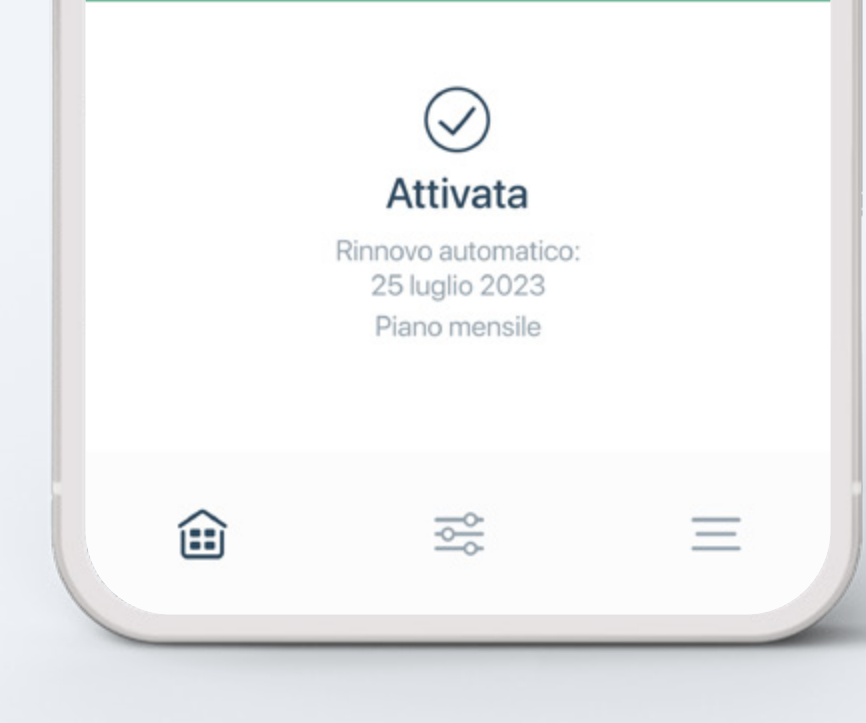

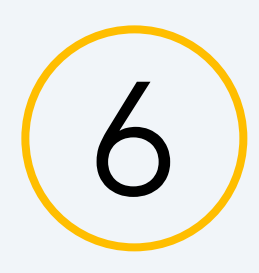

### Balance per Pompe di Calore

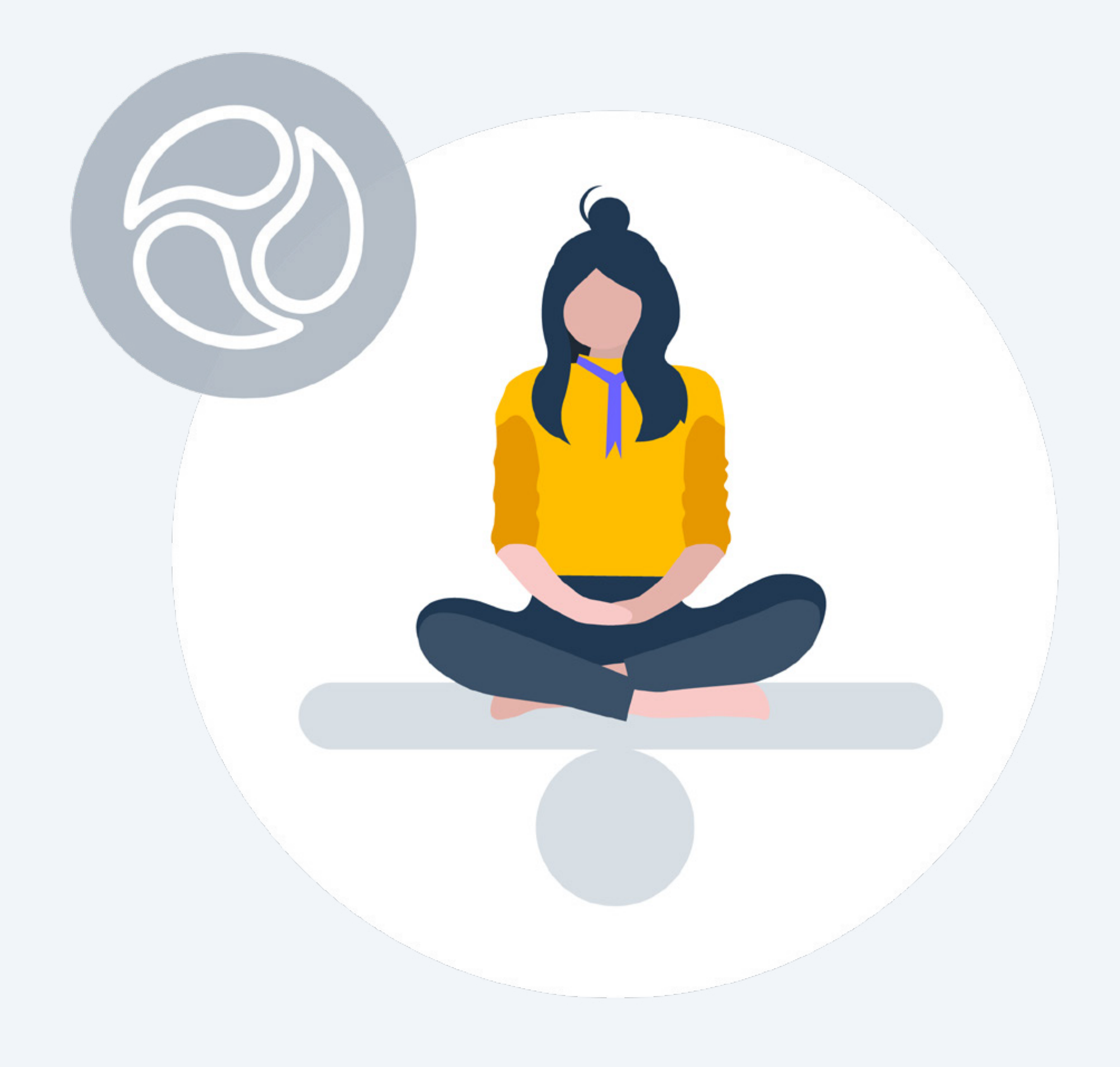

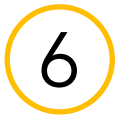

### Balance per Pompe di Calore

#### Trasforma la tua pompa di calore in un metodo per risparmiare

Abbonati al Balance per Pompe di Calore tado° e assicurati di spostare il consumo energetico della tua pompa di calore nei periodi in cui i prezzi dell'elettricità sono più bassi. Il Balance analizza l'andamento del prezzo dell'elettricità nel corso della giornata e riduce il funzionamento della pompa di calore quando i prezzi sono elevati. I consumi vengono così spostati verso fasce orarie in cui i prezzi dell'energia elettrica sono più favorevoli. Devi solo abbonarti tramite l'app tado° a 49,99 € all'anno. Per utilizzare il Balance è necessario il disporre dell'Ottimizzatore Pompa di Calore X.

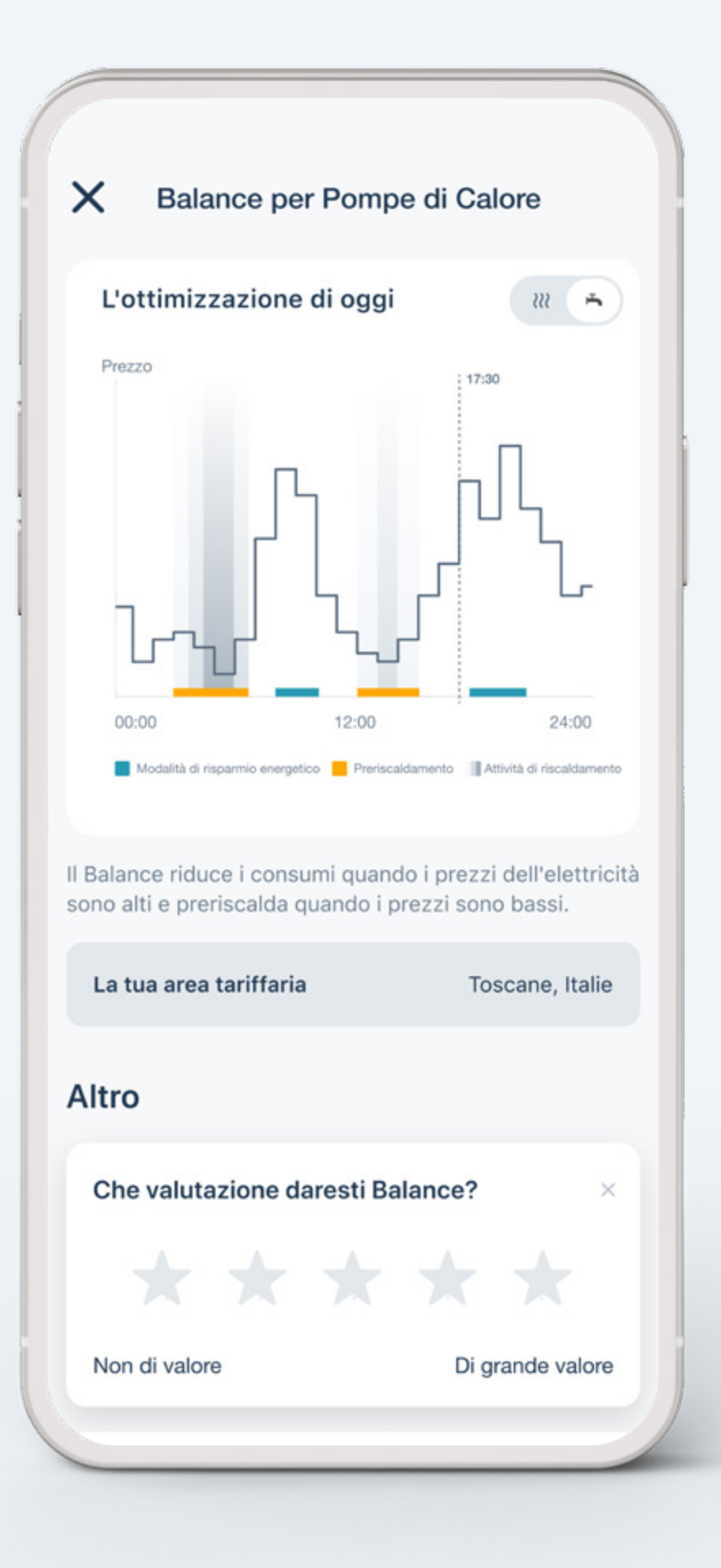

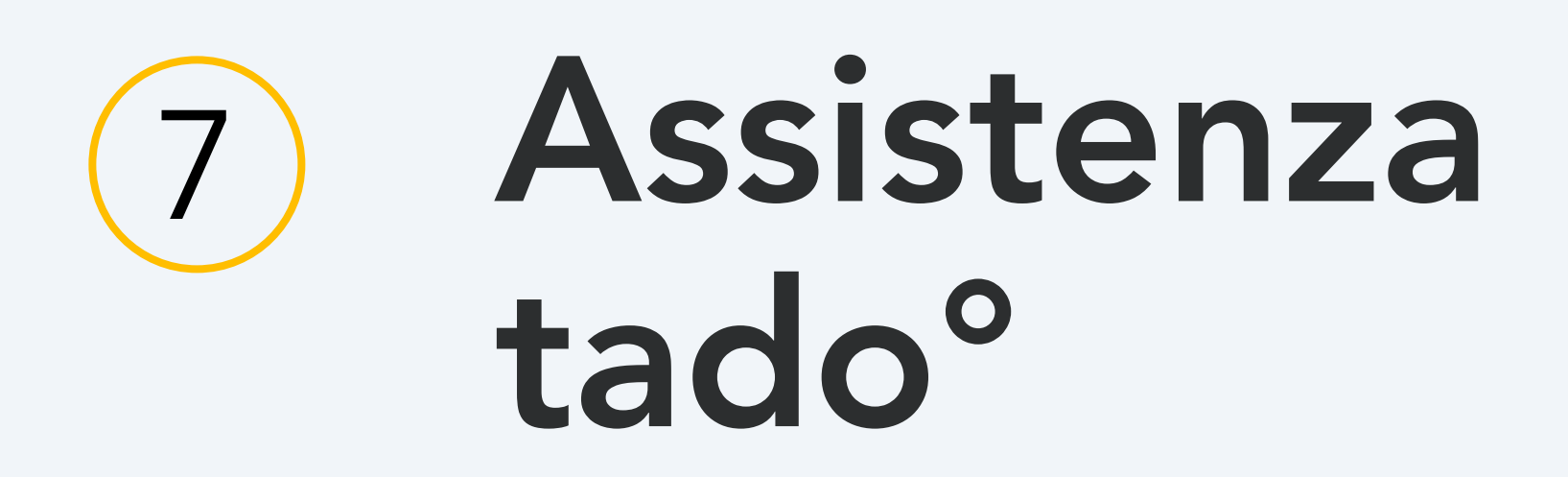

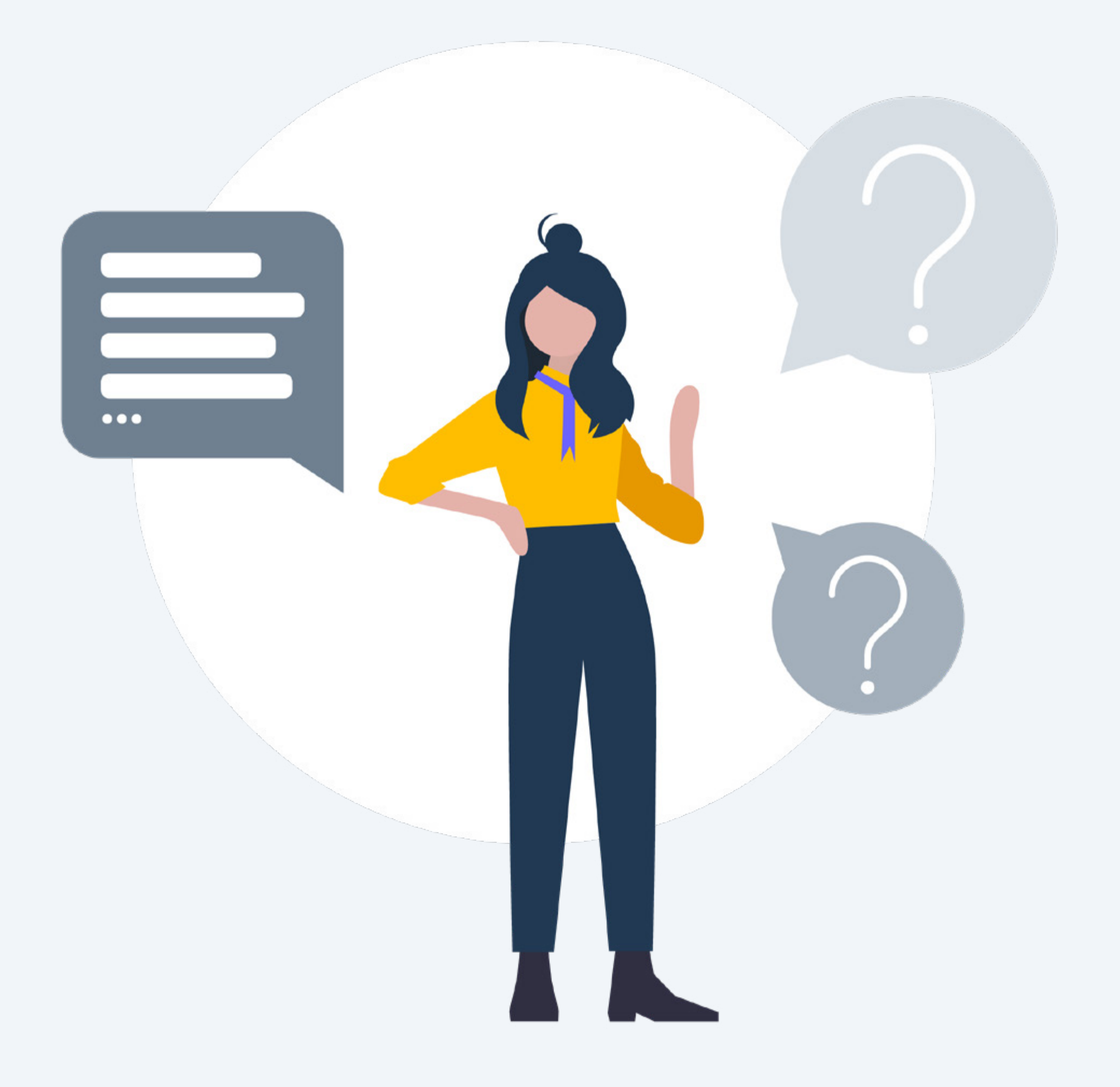

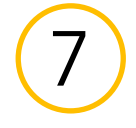

### Hai bisogno di ulteriore aiuto? tado° è qui per aiutarti!

1. Via app

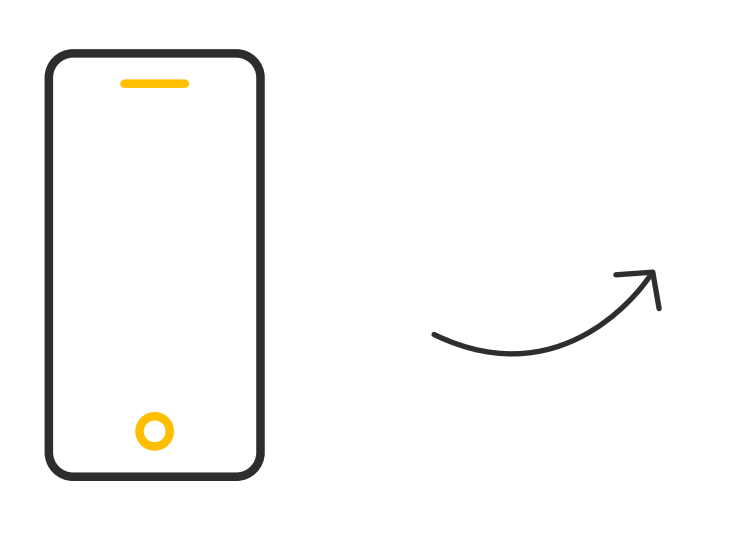

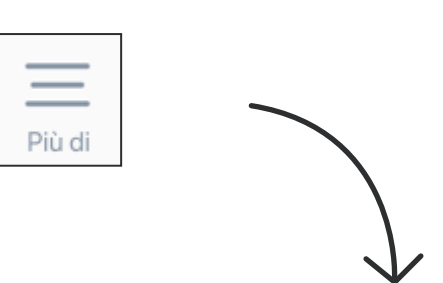

| Più di |                   |   |  |  |
|--------|-------------------|---|--|--|
|        |                   |   |  |  |
| 2      | Soporte           |   |  |  |
| ß      | Community         |   |  |  |
| (arta) | Apps Beta Program |   |  |  |
| ₫      | App Analytics     |   |  |  |
| (      | Informazioni      | > |  |  |

Apri la finestra Altro nel menù in alto e seleziona una delle voci

2. Via Centro Assistenza 3. Via live chat

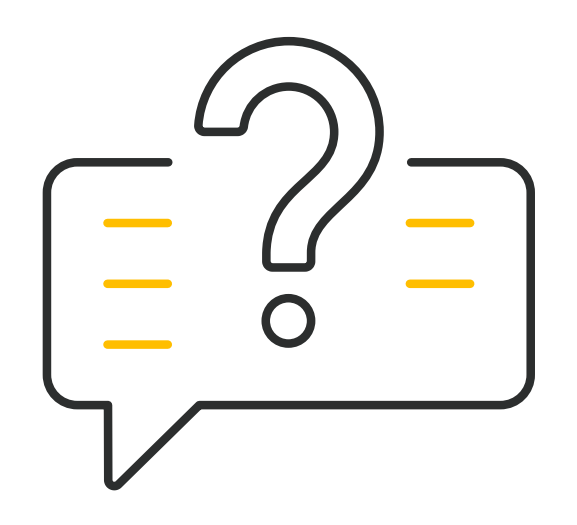

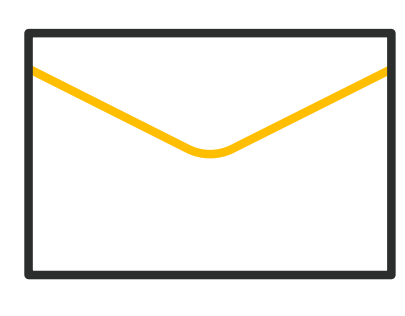

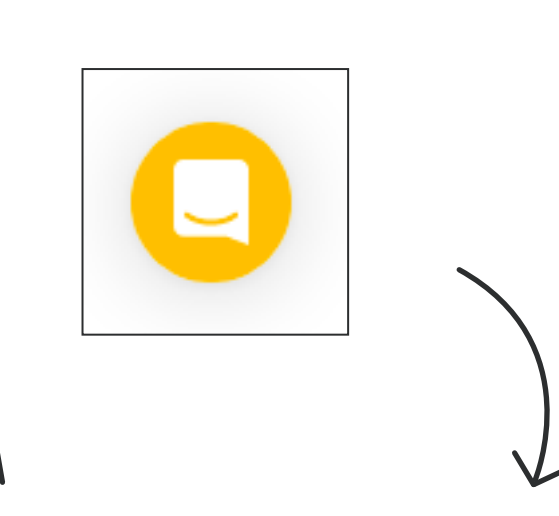

Visita: support.tado.com/it/ Visita: tado.com

Tocca l'icona e inizia una conversazione

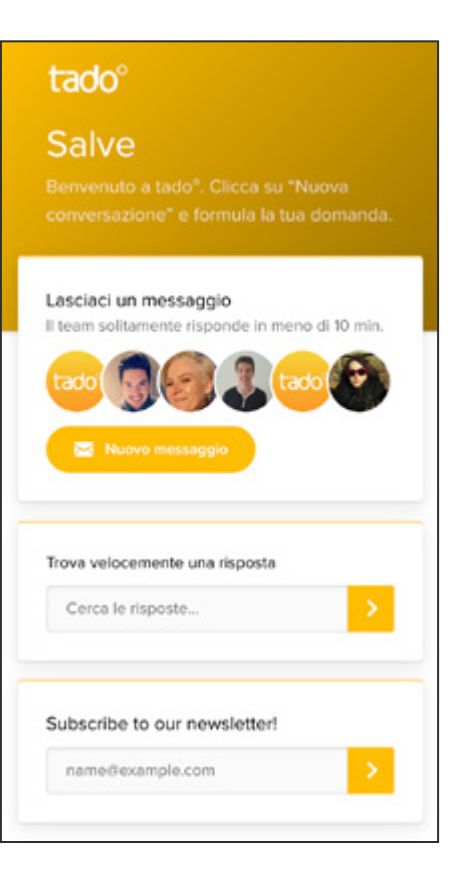

# Grazie di aver scelto tado°!

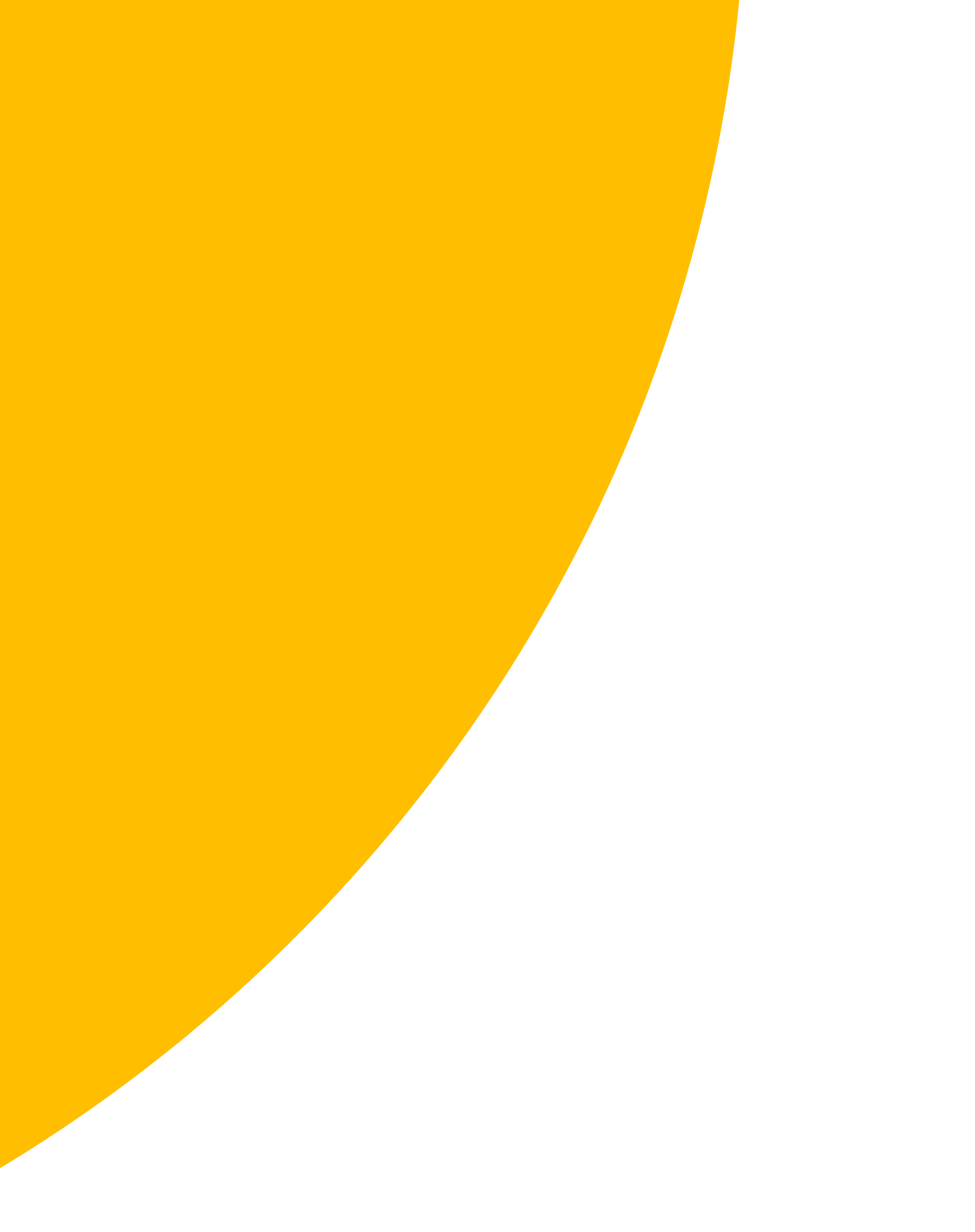